## İZİN GİRİŞ EKRANI Kullanım Kılavuzu

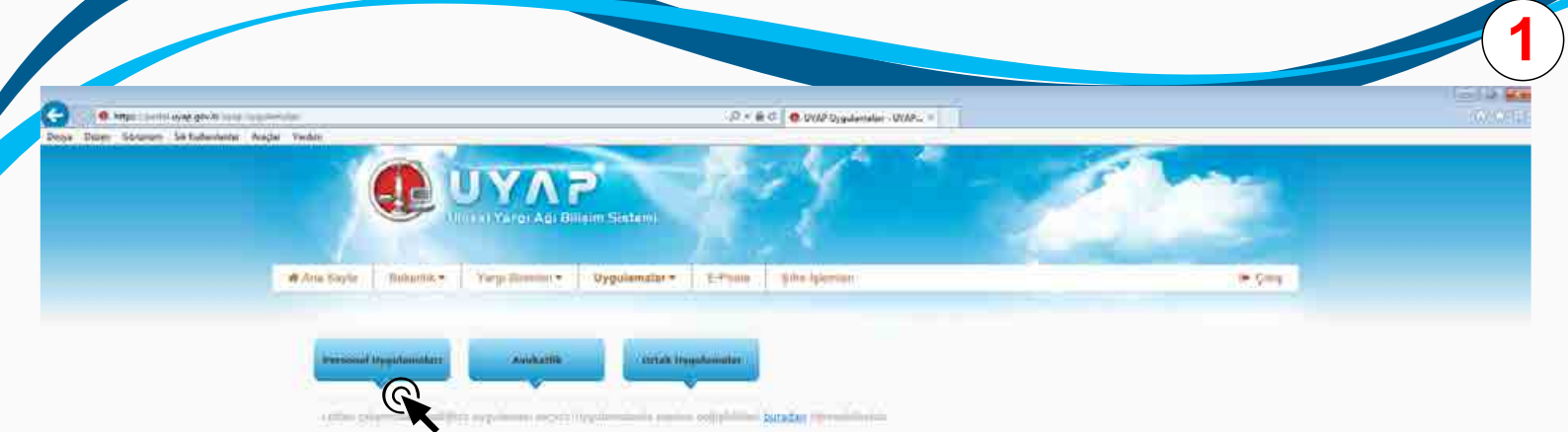

Personel uygulamaları seçilir

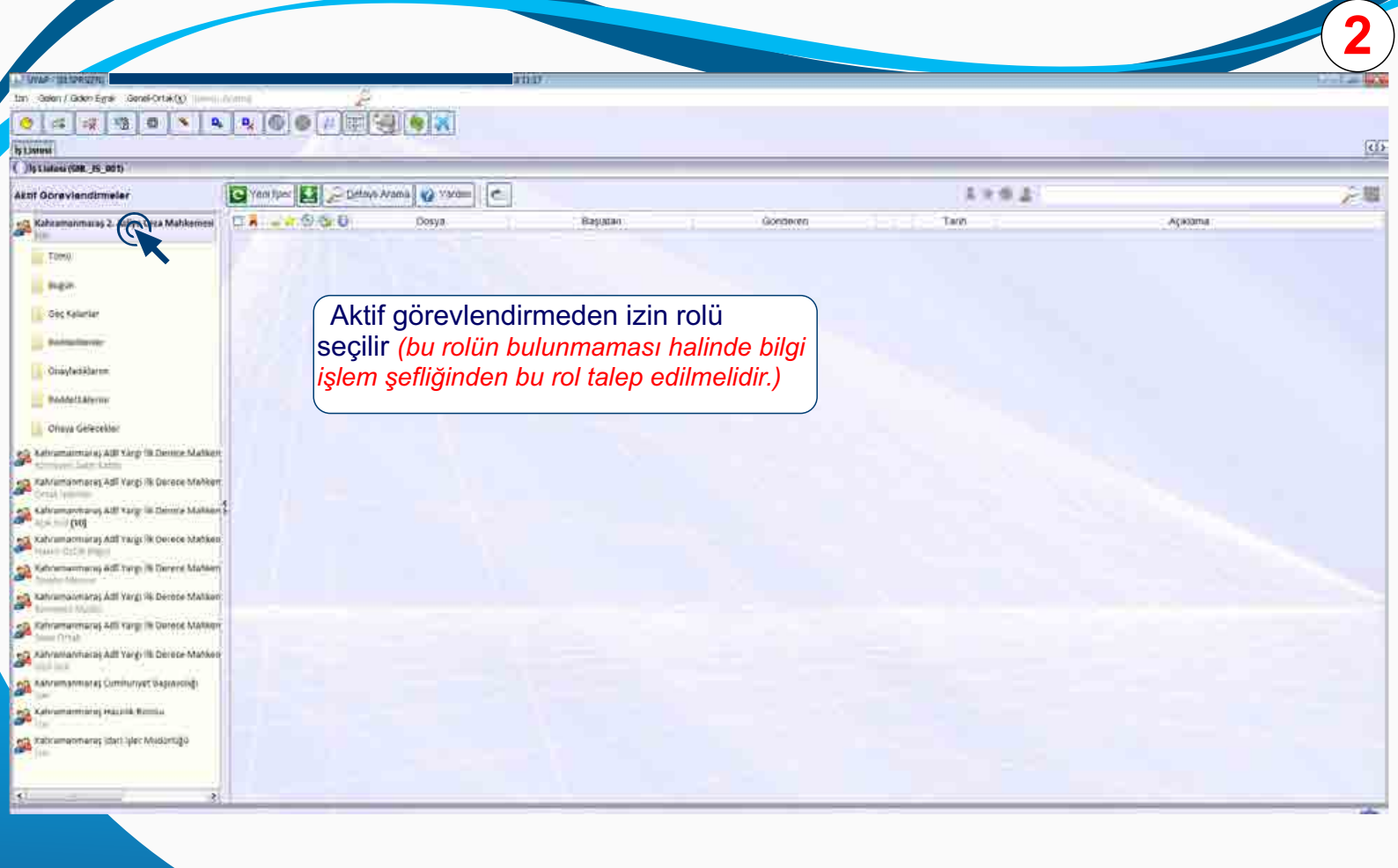

|                                                                   |                      |                    |          |          | 3               |
|-------------------------------------------------------------------|----------------------|--------------------|----------|----------|-----------------|
| 🔹 UYAP - (BI SPRSIZNI -                                           |                      | - 05/06/2018 11:19 |          |          |                 |
| İzin Gelen / Giden Eyrak Genel-Ortak(X) Menu A                    | Irama 🔎              |                    |          |          |                 |
| Can Bigleri 🖌 😨 💼 🔌 📭                                             | <b>₽</b> (6) ● # # ¥ |                    |          |          |                 |
| Aktif Görevl İzin menüsünd                                        | en izin bilgileri se | eçilir.            |          |          | \$ <b>* • 2</b> |
| Kahramanmaraş 2. Asliye Ceza Mahkemesi                            |                      | Dosya              | Başlatan | Gönderen | Tarih           |
| 🚺 Tümü                                                            | 18/11/10             |                    |          |          |                 |
| 🚺 Bugün                                                           |                      |                    |          |          |                 |
| 🚺 Geç Kalanlar                                                    | SIII V V             |                    |          |          |                 |
| 🚺 Reddedilenler                                                   |                      |                    |          |          |                 |
| 🚺 Onayladıklarım                                                  |                      |                    |          |          |                 |
| 🚺 Reddettiklerim                                                  |                      |                    |          |          |                 |
| 🚺 Onaya Gelecekler                                                |                      |                    |          |          |                 |
| Kahramanmaraş Adlî Yargı İlk Derece Mahken Komisyon Zabit Katibi  | REAL Press           |                    |          |          |                 |
| Ahramanmaraş Adlî Yargı İlk Derece Mahken Ortak İşlemler          |                      |                    |          |          |                 |
| Açık Sicil <b>(10)</b> Kahramanmaraş Adlî Yargı İlk Derece Mahken |                      |                    |          |          |                 |
| Ahramanmaraş Adlî Yargı İlk Derece Mahken Hakim Özlük Bilgisi     |                      |                    |          |          |                 |
| Ahramanmaraş Adlî Yargı İlk Derece Mahken Disiplin Memur          |                      |                    |          |          |                 |
| Kahramanmaraş Adlî Yargı İlk Derece Mahken Komisyon Müdür         |                      |                    |          |          |                 |
| Ahramanmaraş Adlî Yargı İlk Derece Mahken<br>Sınav Ortak          |                      |                    |          |          |                 |
|                                                                   |                      |                    |          |          |                 |

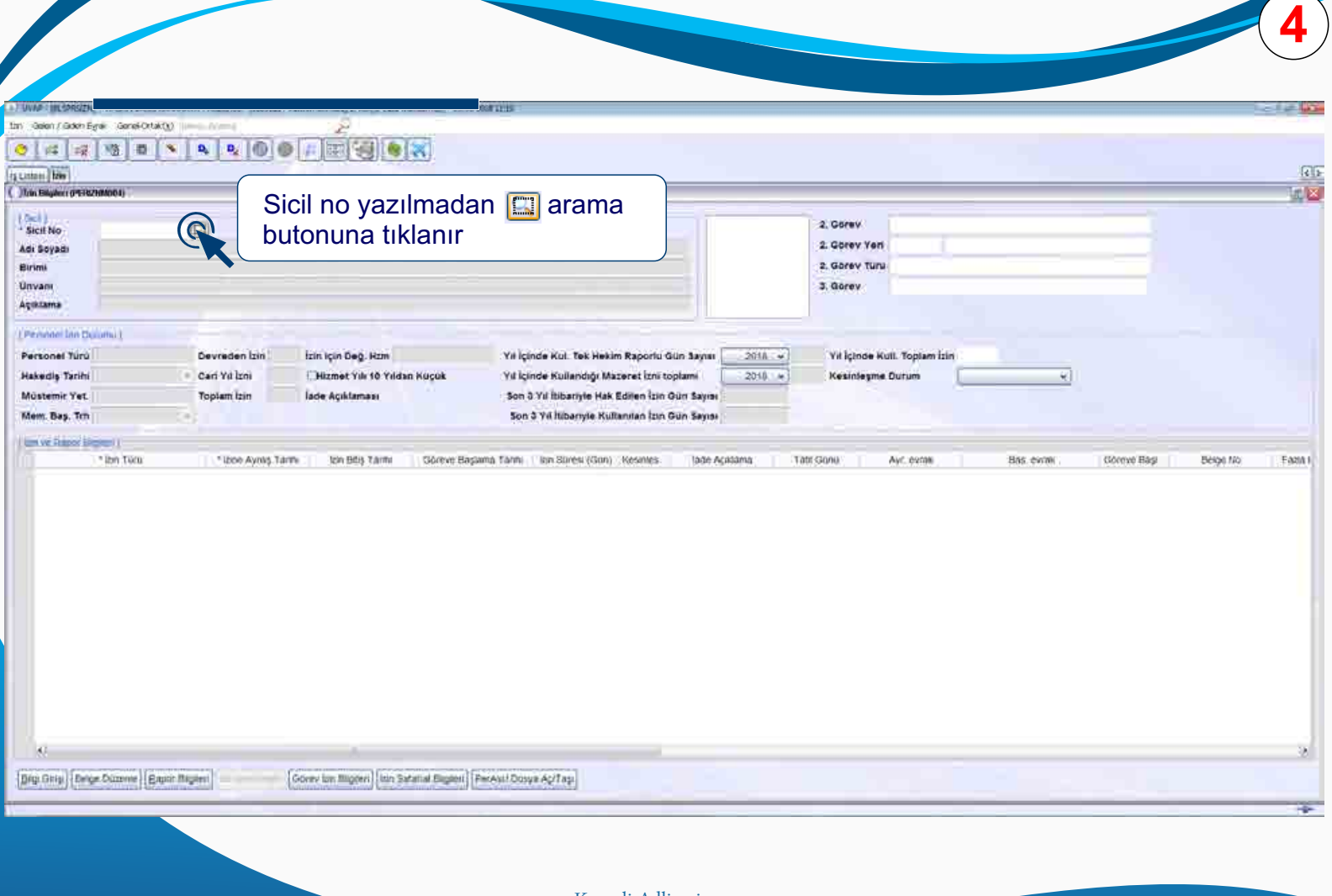

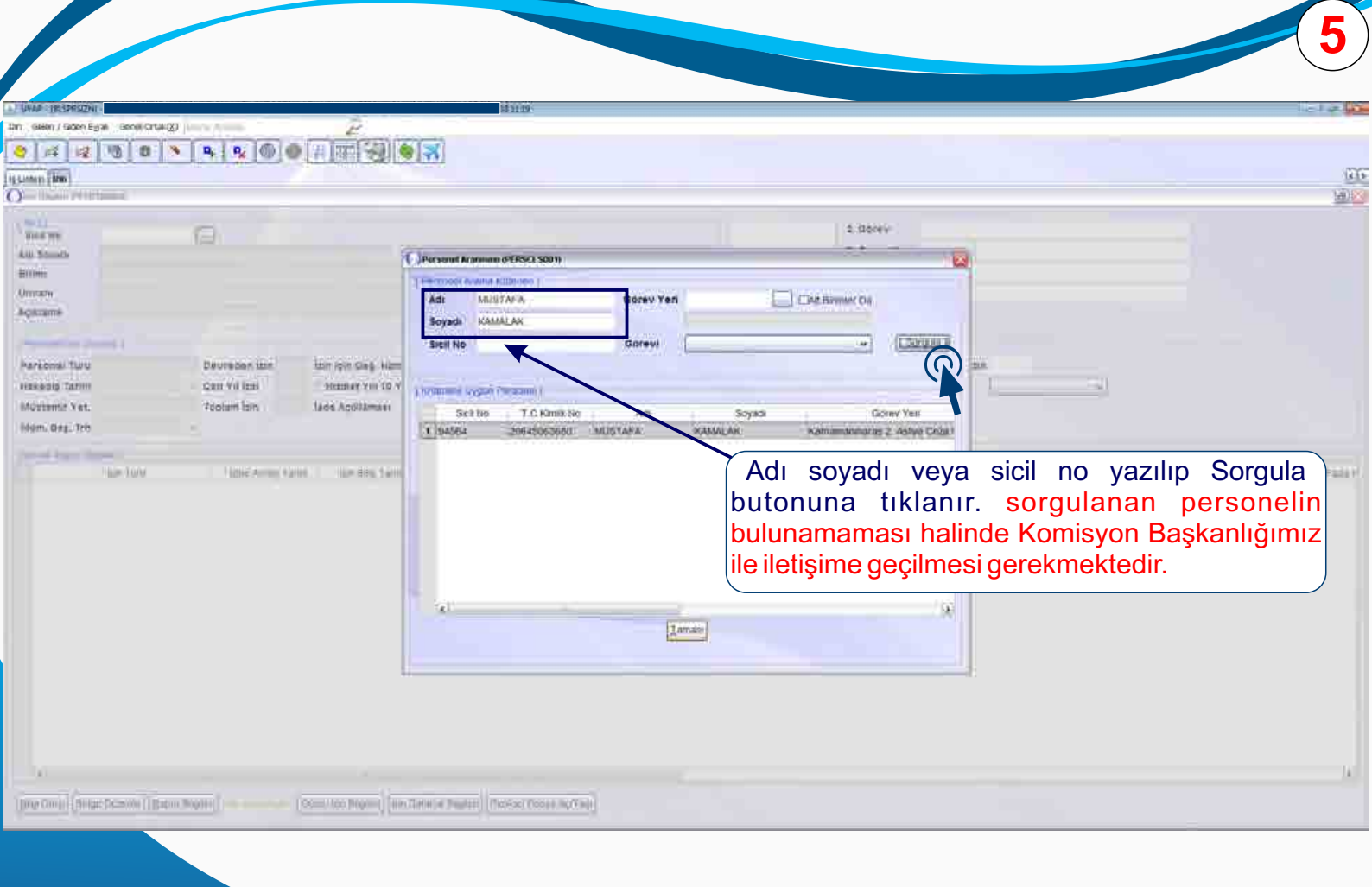

| AP THE ROUTEN                                                                                                    |                                                                                                    |                                                                                                    | ME STOR                                                                                                    |                                                                                                    |                                                                                            |             |                                                       |                   |                                                                                                    |                                                                                                    | 010      |
|----------------------------------------------------------------------------------------------------|----------------------------------------------------------------------------------------------------|----------------------------------------------------------------------------------------------------|----------------------------------------------------------------------------------------------------|----------------------------------------------------------------------------------------------------|--------------------------------------------------------------------------------------------|-------------|-------------------------------------------------------|-------------------|----------------------------------------------------------------------------------------------------|----------------------------------------------------------------------------------------------------|----------|
| Debut ( Date Evice   Deprecentance)                                                                                                    | Arma                                                                                                    | - 0                                                                                                    | COLUMN TO A COLUMN                                                                                                    |                                                                                                    |                                                                                            |             |                                                       |                   |                                                                                                    |                                                                                                    |          |
| and the second of the second of the second o                                                                                                    | I Inlal                                                                                                    | The state of the state of the s                                                                                                    | ( and )                                                                                                    |                                                                                                    |                                                                                            |             |                                                       |                   |                                                                                                    |                                                                                                    |          |
|                                                                                                    |                                                                                                    |                                                                                                    | 1                                                                                                    |                                                                                                    |                                                                                            |             |                                                       |                   |                                                                                                    |                                                                                                    |          |
| and this                                                                                                    | Down Haust Black                                                                                                    |                                                                                                    |                                                                                                    |                                                                                                    |                                                                                            |             |                                                       |                   |                                                                                                    |                                                                                                    |          |
| n Elligfiwi (PENIZMINO4)                                                                                                    |                                                                                                    |                                                                                                    |                                                                                                    |                                                                                                    |                                                                                            |             |                                                       |                   |                                                                                                    |                                                                                                    |          |
|                                                                                                    |                                                                                                    |                                                                                                    |                                                                                                    |                                                                                                    |                                                                                            |             |                                                       |                   |                                                                                                    |                                                                                                    |          |
| NAME DISTANCE IN COLUMN 2                                                                                                    |                                                                                                    |                                                                                                    |                                                                                                    |                                                                                                    |                                                                                            | W           |                                                       |                   |                                                                                                    |                                                                                                    |          |
| THE REAL PROPERTY AND ADDRESS OF ADDRESS OF ADDRES                                                                                                    | (i-                                                                                                    | in talahi                                                                                                    |                                                                                                    | ronundon vo                                                                                                    |                                                                                            | (المنالية م | Yeri                                                  |                   |                                                                                                    |                                                                                                    |          |
| Soyadi MUSTAFA                                                                                                    | IZ                                                                                                    | in laiedi                                                                                                    | UTAP ek                                                                                                    | ranindan ya                                                                                                    | ipiimiş is                                                                                 | se iigiii j |                                                       |                   |                                                                                                    |                                                                                                    |          |
| mi Kahnamasanasas 2, Apil                                                                                                    | ye Ceza Matikanse                                                                                                    | n kavd                                                                                                    | L sociloro                                                                                                    | k holdo c                                                                                                    | hüzonlo                                                                                    | iclomi      | TUPU                                                  |                   |                                                                                                    |                                                                                                    |          |
| AND MUBAGIR                                                                                                    | 121                                                                                                    | п кауч                                                                                                    | n seçilere                                                                                                    | in beige c                                                                                                    | JUZEINE                                                                                    | ISICIIII    |                                                       |                   |                                                                                                    |                                                                                                    |          |
| dama                                                                                                    |                                                                                                    | rcaklast                                                                                                    | irilir izin                                                                                                    | talahi 11VL                                                                                                    | D okra                                                                                     | nından      |                                                       |                   |                                                                                                    |                                                                                                    |          |
|                                                                                                    | ge                                                                                                    | içenleşt                                                                                                    |                                                                                                    |                                                                                                    |                                                                                            | muan        |                                                       |                   |                                                                                                    |                                                                                                    |          |
| mooni Inn Domini I                                                                                                    | 110                                                                                                    | nılmamı                                                                                                    | sise 🗔 d                                                                                                    | etav ekle bu                                                                                                    | tonu seci                                                                                  | ilir        |                                                       |                   |                                                                                                    |                                                                                                    |          |
|                                                                                                    | Vd                                                                                                    |                                                                                                    |                                                                                                    |                                                                                                    |                                                                                            |             |                                                       |                   |                                                                                                    |                                                                                                    |          |
| sonel Turu KADROLU PERSONEL C                                                                                                    | Devreden Izin ya                                                                                                    | phinain                                                                                                    | yice u                                                                                                    |                                                                                                    | tonia oby                                                                                  |             | de Kull Toplam İzin                                   |                   |                                                                                                    |                                                                                                    |          |
| rsonel Turu KADROLU PERSONEL C                                                                                                    | Devreden Izin                                                                                                    | piinam                                                                                                    | ý loo 📫 d                                                                                                    |                                                                                                    | tona ooşi                                                                                  |             | de Kull, Toplam İzin                                  |                   |                                                                                                    |                                                                                                    |          |
| rsonel Turu KADROLU PERSONEL C<br>Nediş Tarihi 01/01/2015                                                                                                    | Devreden Izin<br>Gari Yil Izni                                                                                                    | piinaini                                                                                                    | şico 📭 d                                                                                                    |                                                                                                    | tonia ooşi                                                                                 |             | de Kull, Toplam Izin e<br>egine Durum                 |                   |                                                                                                    |                                                                                                    |          |
| rsonel Turu KADROLU PERSONEL C<br>Nediş Tarihi 01/01/2015 C<br>İstemir Yet T                                                                                                    | Devreden İzin<br>Cari Yıl İzni<br>Toplam İzin SE İs                                                                                                    | ide Açıklaması                                                                                                    | Son t                                                                                                    | Yil fitbariyle Hak Edilen Izin d                                                                                                    | zan Sayını 10                                                                              |             | de Kull, Toplanı İzin<br>eşme Durum                   | <u>(</u>          |                                                                                                    |                                                                                                    |          |
| rsonel Turu KADACLU PERSONEL C<br>Media Tarini 01/01/2015 C<br>Istemii Yet. T<br>em. Bag. Tro (1/07/1997                                                                                                    | Devreden Izin<br>Carl Yil Izni<br>Toplam Izin 32 Is                                                                                                    | de Açıklaması                                                                                                    | g 100 Lig G<br>Bon 1<br>Son                                                                                                    | Yn fitbariyle Hak Edilen Izin C<br>3 Yn fitbariyle Kullanitan Izin C                                                                                                    | San Sayısı 90<br>Jun Sayısı 73                                                             |             | de Kull, Toplam Izin (<br>eşme Durum                  | *                 |                                                                                                    |                                                                                                    |          |
| Sonel Turu (ADROLL) PERSONEL C<br>eedis Tarini (01/01/2015 C<br>Stemir Yet 7<br>m. Bas, Tro (01/07/1097                                                                                                    | Devreden Izin<br>Gart Yil Izni<br>Toplam Izin Sit Iz                                                                                                    | de Açıklaması                                                                                                    | g 100 Lg. G<br>Son 1<br>Son                                                                                                    | Yıl İtibariyle Hak Edilen İzin C                                                                                                    | 20n 5ayısı 90<br>20n 5ayısı 73                                                             |             | de Kull, Toplam Izin<br>egine Durum                   | ¥                 |                                                                                                    |                                                                                                    |          |
| sonal Turu (AGROLL) PERSONEL C<br>rediy Tanihi (1/01/2015 C<br>stemir Yst. T<br>m. Bay, Tri (1/07/1997 -<br>re) Sacor (https://                                                                                                    | Carri Val Izni<br>Carri Val Izni<br>Toplami Izin Siz Ia                                                                                                    | ide Açıklaması                                                                                                    | Son tage of Son Son Son Son                                                                                                    | Yıl İtibariyle Hak Edileri İçin C<br>Yıl İtibariyle Kullanıları İçin C                                                                                                    | 20n Saynsi 90<br>20n Saynsi 73<br>10de Acatema                                             | Tati Gung   | de Kull, Toplam İzin (<br>eşme Durum                  | ×                 | Goreve Basi                                                                                                    | Bence No                                                                                                    | Fa       |
| Sonel Turu (ADROLU PERSONEL C<br>ediy Tarihi 61/01/2015 C<br>stemir Yet T<br>n. Baş, Tro (1/07/1997 -<br>re Fusor Urgen) 1<br>* Işir Turu                                                                                                    | Devreden Izin<br>Gart Yil Izni<br>Toplam Izin<br>? Izioe Ayring Tarihi                                                                                                    | de Açıklaması<br>Azər Silliş Tarimi<br>Azər Silliş Tarimi                                                                                                    | Son 3<br>Son<br>Gotene Basama Tanhi<br>Sectore Basama Tanhi                                                                                                    | Yri Ittbariyte Hak Editen Izin G<br>Yri Ittbariyte Kullanitari Izin G<br>Izin Suines (Guil) ; Kesimier                                                                                                    | San Saynei 90<br>Jun Saynei 73<br>Inde Açıslama                                            | Tats Gunu   | de Kull, Topten Izin (<br>eşme Durum ()<br>Ayr. eytak | × )<br>Bas. evrax | Goreve Bas                                                                                                    | Berge No                                                                                                    | P        |
| sonel Turu (AGROLU PERSONE), c<br>edia Tarihi (51/51/2015 C<br>termir Yet.   T<br>n. Bag. Trb (51/2/1997 -<br>ni Racor Ungerni )<br>? Ign: Turu<br>AZERET (2/MZARURET HALINDE)                                                                                                    | Cevreden Izin<br>Cart Yil Izni<br>Toptem Izin<br>* kooc Ayring Tarthi<br>99-06/2015                                                                                                    | de Açıklaması<br>Izo Simç Tarihi<br>Geros:2015                                                                                                    | Son 3<br>Son 3<br>Son 3 | Yrd Hitbarriyle Hak Edilen Izin G<br>3 Yrl Hitbarriyle Kultantan Izin G<br>Idio Starett (Guli) ( Kesimer<br>( Kesimer)                                                                                                    | zun Sayrei 103<br>zun Sayrei 103<br>zun Sayrei 73<br>isde Açıslama<br>Cenazeri nedenivle   | Tati Gunu   | de Kull, Toplen İzin (<br>eşme Durum ()<br>Ayf. eymik | ¥)<br>Bas evrax   | Goreve Bagi<br>forosizota                                                                                                    | Berge No                                                                                                    | P        |
| Konel Turu (ADROLU) PERSONE) C<br>edis Tanni (5101/2015) C<br>semir Yet   T<br>n. Bag. Tro (5107/1007<br>vo Facor Ungen)  <br>* ten Turu<br>Hazener ( DrikzAnuner Halinde)<br>sulk (dis                                                                                                    | Devreden Izin<br>Dari Vil Izni<br>Toplani Izin<br>* Izte Ayring Tanthi<br>Vedeologi 15<br>1005/2015                                                                                                    | de Açıklaması<br>Itin Simş Tarim<br>Oprosizoris<br>Tureorzoris                                                                                                    | Son 3<br>Son 3<br>Son 3 | Yri fitbariyle Hak Edilen Izin G<br>3 Yri fitbariyle Kullanitan Izin C<br>(zin Suires (Gun) : Kesinies<br>( Kesiniqi)<br>( Kesiniqi)                                                                                                    | Zon Sayne 90<br>Zon Sayne 70<br>Iode Açistema<br>Centazoris nedemivle                      | Tati Gimi   | de Kull, Toptan Izin e<br>egine Durum                 | ¥)<br>Bas evrax   | Goreve Bay<br>10/05/2015<br>11/05/2015                                                                                                    | Bege No<br>94564<br>94553                                                                                                    | F        |
| sonel Turu KADROLU PERSONEL C<br>edit Tarihi 01/01/2015 C<br>temir Yet T<br>n. Bag. Tin (01/01/01/07<br>" (gin Taria<br>Mazeret UmizArunet Haliride)<br>sulik (gin<br>Sulik (gin                                                                                                    | Devreden Izin<br>Carl Vil Izin<br>Toplam Izin<br>Noi Geranis Tarihi<br>Dei Geranis<br>Devreden Izin<br>State Avring Tarihi<br>Dei Geranis<br>Devreden Izin                                                                                                    | de Açıklaması<br>Ittin Billiş Tarihi<br>Genesizeti<br>Danoszeti<br>25:05/2014                                                                                                    | Son 3<br>Son<br>Görere Elasama Tanlı<br>10.662015<br>11.662015<br>29:06:2014                                                                                                    | Yil Itoaniye Hak Edilen kin d<br>Siyil Itibaniye Kullantan kin d<br>(tin Suresi (Gun) (Kesinies<br>(Kesinies)<br>(Kesinies)<br>25 Mesinipi                                                                                                    | San Sayne 10<br>Jun Sayne 73<br>Jode Açıslama<br>Cenazeri nedenivle                        | Tati Gimi   | de Kult, Topten Isin e<br>esme Durum                  | ×]<br>Bas evrax   | Goreve Başı<br>fords/2015<br>f1r00/2015<br>01/08/2014                                                                                                    | Bergie No<br>04564<br>04584<br>2014/652                                                                                                    | F        |
| sonel Turu (ADROLU PERSONE), c<br>ediy Tenni (11/01/2015 c<br>temir Yet. 7<br>n. Beg. Tro (11/07/1997 c<br>to Gasci Ungen ()<br>? bri Turu<br>Nazenet Unizzarunet Halinde)<br>tulik (201<br>%LIN (201                                                                                                    | Correction Izin<br>Contraction<br>Toplamitzn<br>* lone Annis Tarthi<br>Voice2015<br>10052018<br>04062014<br>10052018                                                                                                    | de Açıklaması<br>ton Silliş Tarim<br>Gerosizeris<br>törösizeris<br>25:06:2015<br>25:06:2014<br>1:200:0014                                                                                                    | Son 3<br>Son<br>Gareve Basaria, Tanni<br>1006/2015<br>11/0/2015<br>2006/2014<br>13/0/2014                                                                                                    | Yri fitbariye Hak Edilen Izin G<br>3 Yri fitbariye Kullantan Izin G<br>(m Suret: (Gun) (Kesinies<br>(Kesinies)<br>(Kesinies)<br>2 Kesinies)<br>2 Kesinies                                                                                                    | zun Sayna (0)<br>Jun Sayna (7)<br>Iode Açalama<br>Cenazesi nedenivle                       | Tati Gunu   | de Kull, Toptan Izin<br>eşime Durum                   | √]<br>Bas ev/ax   | Goreve Bay<br>forescore<br>fineoccurs<br>bloeccurs<br>bloeccurs<br>ratiosoft4                                                                                                    | Beige No<br>04564<br>94563<br>2014/552<br>168                                                                                                    | 4        |
| konel Turu (ADROLU PERSONE) o<br>ediş Tanını (51/01/2015 c<br>temir Yet (7) 7<br>n. Baş. Trn (51/07/1097 c<br>10 faust Urgen (<br>1) 2 pr. Turu<br>HAZERET (2/MZARURET HALIFIDE)<br>13,LIN (2/P<br>13,LIN (2/P<br>13,LIN (2/P<br>13,LIN (2/P<br>13,LIN (2/P)<br>13,LIN (2/P)<br>13,LIN (2/P)<br>13,LIN (2/P)<br>13,LIN (2/P)<br>13,LIN (2/P)<br>13,LIN (2/P)<br>13,LIN (2/P)<br>13,LIN (2/P)<br>14,LIN (2/P)<br>14,LIN (2/P)<br>14,LIN (2/P)                                                                                                    | Devreden Izin<br>Dari Vilizni<br>Toplamiizin<br>*ktos Avrigi Tarthi<br>1005/2015<br>1005/2015<br>1005/2015<br>1005/2015<br>1005/2014<br>*ktos 2014<br>*ktos 2014                                                                                                    | de Açıklaması<br>kon Billiş Tarim<br>Geröszörtő<br>takvözörtő<br>takvözörtő<br>takvözörtő<br>takvözörtő<br>takvözörtő                                                                                                    | Goreve Bagama Tanhi<br>Son 3<br>Son 3<br>Son       | Yri fitbarriye Hak Edilen Izin G<br>3 Yri fitbarriye Kullantan Izin G<br>(db Sürett (Guli) - Kesinley<br>- Kesinleyt<br>- Kesinleyt<br>- Kesinleyt<br>- Kesinleyt<br>- Kesinleyt<br>- Kesinleyt<br>- Kesinleyt<br>- Kesinleyt<br>- Kesinleyt<br>- Kesinleyt<br>- Kesinleyt<br>- Kesinleyt<br>- Kesinleyt<br>- Kesinleyt<br>- Kesinleyt<br>- Kesinleyt<br>- Kesinleyt<br>- Kesinleyt<br>- Kesinleyt                                                                                                    | 20in Sayna 100<br>20in Sayna 703<br>10de Açıslama<br>Cemazoni nedentivle                   | Tats Guno.  | de Kult, Topten Isin<br>eyne Durum                    |                   | Goreve (Bay)<br>10/06/2015<br>01/06/2015<br>01/06/2013<br>15/06/2013                                                                                                    | Berge Pio<br>04564<br>04564<br>2014520<br>168<br>2013                                                                                                    | FI       |
| sonel Turu (ADROLU) PERSONEL C<br>edit Tarihi (1001/2015 C<br>temir Yet   T<br>n. Bag. Tro (1001/2007 C<br>ro faacor Ungen)  <br>* tari Turu<br>Azeren T Univ/1007<br>nullk (2h<br>nullk (2h<br>nullk (2h<br>nullk (2h<br>azeron Univ                                                                                                    | Devreden Izin<br>Dari Yil Izin<br>Toplan Izin<br>* Izine Ayrilg Tarthi<br>1005/02/2015<br>1005/2015<br>04/06/2014<br>11/06/2013<br>1006/2015                                                                                                    | de Apitiamaes<br>to: Bing Tarm<br>04/05/2015<br>16/05/2015<br>25/05/2014<br>12/02/2015<br>16/06/2015                                                                                                    | Gorene Basama, Tanhi<br>separati a<br>10/6/2013<br>11/0/32015<br>299/0/2014<br>13/0/2013<br>11/0/2013                                                                                                    | Yil Itoaniya Hak Edilen kin d<br>3 Yil Itoaniye Kullantan kin d<br>(zh Sures (Gun) - Kesintee<br>- Kesintee<br>- Kesintee | ton Sayner (n)<br>alun Sayner (n)<br>iode Açalama<br>Cerrazoni nedenrivle                  | /Tats Guno. | de Kult, Topten Isin e<br>eyne Durum                  | ×]<br>Bas, evrax  | Goreve (Bay)<br>10/05/2015<br>11/00/2015<br>01/09/2014<br>15/06/2013<br>11/06/2013                                                                                                   | Berge R0<br>04564<br>04584<br>2014/0520<br>188<br>2013<br>2013                                                                                                    | F        |
| sonel Turu (KADROLU PERSONE), c<br>edia Tanni (1/01/2015 c<br>stemir Yet. 1 T<br>n. Bay. Tro (1/02/1997 c<br>10 Autor Ungen) 1 * lan Tana<br>Azerset Unizzaruset Halindei<br>nullik (2n<br>Kuth (2n<br>Kuth (2n<br>Autor Chi                                                                                                    | Devreden Izin<br>Sart Vil Izin<br>Toplam Izin<br>* Izine Avritig Tarihi<br>vol.06/2015<br>10/05/2015<br>04/05/2014<br>1.09/2013<br>00/06/2015<br>12/06/2015                                                                                                    | de Aprilamaes<br>ten silles 7 arim<br>Geroszeris<br>280622015<br>280622014<br>1200x0014<br>1200x0014<br>1200x0014<br>1200x0014<br>1200x0014<br>1200x0015<br>1000e2015                                                                                                    | Géneve Báşama, Tanhi<br>1006/2015<br>11/05/2015<br>11/05/2015<br>11/05/2013<br>11/05/2013<br>11/05/2013                                                                                                    | Yri fitbariye Hak Eduen Izin G<br>3 Yri fitbariye Kullantan Izin G<br>(20 Stirest (GUI)) (Kesines<br>(Kesineşt)<br>28 kesineşt<br>28 kesineşt<br>28 kesineşt<br>28 kesineşt<br>28 kesineşt<br>28 kesineşt<br>28 kesineşt                                                                                                    | zün Saynei oo<br>Jun Saynei 73<br>Iode Açıslama<br>Certazorli nedenivle                    | Tats Guno   | de Kull, Toplan Isin<br>eşine Durum                   | ×]<br>Bas.evrax   | Gorgve Bay<br>Horoszats<br>11/00/2015<br>01/09/2014<br>15/00/2014<br>15/00/2015<br>11/09/2015<br>36/12/2015                                                                          | Berge No<br>04554<br>2014/52<br>2013<br>2013<br>2013<br>2013<br>2013<br>2013                                                                                                    | F        |
| ADDREAT TUNY (ADDREALU) PERSONEL C<br>edity Tannii (51/01/2015) C<br>temir Yet. T<br>n. Bag. Tro (51/01/2015) C<br>vo Sauce Ungen L<br>? Iger Tana<br>Nazeret Univ ZARURET HALINDEL<br>SLUK (20)<br>SLUK (20)<br>SLUK (20)<br>SLUK (20)<br>SLUK (20)<br>SLUK (20)                                                                                                    | Devreden Izin<br>Dari Vilizni<br>Toplamizzn<br>*ktoe Avrig Tarthi<br>Veloe Avrig Tarthi<br>Veloe 2015<br>10055018<br>110962015<br>12002015<br>12002015<br>22007/2013                                                                                                    | de Açıklaması<br>ton Billiş Tarim<br>Geroszoris<br>1000/2015<br>1000/2015<br>1200/2015<br>1200/2015                            | Gareve Bagama Tanhi<br>Sen<br>10/96/2015<br>11/05/2015<br>11/05/2015<br>11/06/2015<br>11/06/2015<br>11/06/2015<br>20/06/2015                                                                                                    | Yri fitbariye Hak Edilen Izin G<br>S Yri fitbariye Kullantan Izin G<br>(m Starest (Gul)) - Kesinieg<br>- Kesiniegi<br>- Kesiniegi<br>- Kesiniegi<br>- Kesiniegi<br>- Kesiniegi<br>- Kesiniegi<br>- Kesiniegi<br>- Kesiniegi<br>- Kesiniegi<br>- Kesiniegi<br>- Kesiniegi<br>- Kesiniegi<br>- Kesiniegi<br>- Kesiniegi<br>- Kesiniegi<br>- Kesiniegi<br>- Kesiniegi<br>- Kesiniegi<br>- Kesiniegi                                                                                                    | 20in Saynai 00<br>20in Saynai 00<br>20in Saynai 73<br>10de Açalama<br>Centazera nedennivle | Tats Guns.  | de Kult, Toplam Isin<br>eyne Durum                    |                   | Goreve Bay<br>10/95/2015<br>11/95/2015<br>11/95/2015<br>11/96/2013<br>15/96/2013<br>36/12/2013<br>97/95/2013                                                                         | Berge No<br>04564<br>9458-<br>2014/052<br>1888<br>2013<br>2013<br>2013<br>2013<br>2013<br>2013<br>2013<br>2013                                                                                                    | F        |
| sonel Turu KADROLU PERSONEL C<br>edis Tarihi 01/01/2015 C<br>stemir Yet   T<br>m. Bag. Trri (01/07/1997<br>* tarihi 01/07/1997<br>* tarihi 01/07/1997<br>* tarihi 01/07<br>* tarihi 02/07<br>* tarihi 02/07<br>* tari                                                                                                    | Devreden Izin<br>Dari Vil Izin<br>Toplam Izin<br>* Izte Aynig Tanhi<br>000002015<br>100050018<br>04002015<br>10005018<br>110092013<br>000002015<br>12002010<br>2907/2013<br>00042010                                                                                                    | de Apitiamaes<br>too sille 7 anim<br>oprosiziona<br>040052015<br>100052015<br>280052015<br>280052015<br>10002015<br>10002015<br>10002015<br>10002015<br>10002015<br>10002015<br>10002015<br>10002015<br>10002015                                                                                                    | Garene Hasama Tanhi<br>sen 3<br>sen<br>1006/2015<br>11.005/2015<br>11.005/2015<br>11.005/2015<br>11.005/2015<br>11.005/2015<br>11.005/2015<br>11.005/2015<br>11.005/2015                                                                                                    | Yil Ittoaniye Hak Edilen kin d<br>3 Yil Ittoaniye Kullantan kin d<br>4 Xi Ittoaniye Kullantan kin d<br>4 Kesintesi<br>6 Kesintesi<br>20 Kesintesi<br>2 Kesintesi<br>2 Kesintesi<br>2 Kesintesi<br>2 Kesintesi<br>2 Kesintesi<br>3 Kesintesi<br>6 Kesintesi<br>6 Kesintesi<br>6 Kesintesi                                                                                                    | ton Sayner (K)<br>Jun Sayner (K)<br>Iode Aceitema<br>Cerrazoni nedentivle                  | Tats Guno.  | de Kull, Toplan Isin<br>eyne Durum                    | ×]<br>.Ba3.evrax  | Gorqve (Say)<br>10002015<br>11002015<br>11002014<br>15002013<br>11002013<br>11002013<br>07062013<br>07062013<br>07062013                                                             | Beige No<br>04054<br>04054<br>2014/052<br>888<br>2013<br>2013<br>2013<br>2013<br>2013<br>2013<br>2013<br>2013                                                                                                    | F        |
| sonel Turu (KADROLU PERSONE), c<br>edip Tanni (11/01/2015) c<br>temir Yet. T<br>1. Bag. Tro (01/07/1997) c<br>1. Bag. Tro (01/07/1997) c<br>1. Par Turu<br>* 2017 Turu<br>* 2017 Turu<br>* 201                                                                                                    | Devreden Izin<br>Sart Vil Izin<br>Toplam Izin<br>* Izine Ayring Tarthi<br>1005/02/2015<br>1005/2018<br>04/06/2018<br>04/06/2018<br>12/06/2019<br>12/06/2019                                | de Aptilamaes<br>ton silling Tarlins<br>Genosocieta<br>1800/2015<br>2805/2014<br>1200/2015<br>1000/2015<br>200/2015<br>0000/2015<br>0000/2015<br>0000/2015<br>0000/2015<br>0000/2015<br>0000/2015<br>0000/2015                                                                                                    | Goreve Elasoma Tanhi<br>1006/2015<br>11/05/2015<br>29/06/2014<br>15/05/2015<br>11/06/2013<br>11/06/2013<br>11/06/2013<br>11/06/2013<br>15/06/2013<br>15/06/2013                                                                                                    | Yil Itibariyi Hak Eduen Isin G<br>Yil Itibariyi Kutlantan Isin G<br>(tin Suresi (Gun)   Kesimee<br>  Kesimee<br>  Kesimee<br>  Kesimee<br>  Kesimee<br>  Kesimee<br>  Kesimee<br>  Kesimee<br>  Kesimee<br>  Kesimee<br>  Kesimee<br>  Kesimee<br>  Kesimee<br>  Kesimee<br>  Kesimee<br>  Kesimee<br>  Kesimee<br>  Kesimee                                                                                                    | zün saynei ing<br>Jun Saynei 73<br>Inde Açalama<br>Cerrazorii nedenivle                    | Tats Gino   | de Kull, Toplan Isin<br>eynne Durum                   |                   | Goraye Bay<br>10/05/2015<br>11/05/2015<br>01/06/2014<br>15/06/2013<br>11/06/2013<br>11/06/2013<br>07/06/2013<br>18/06/2019<br>18/06/2019                                             | Bege No<br>94564<br>2014/562<br>2013<br>2013<br>2013<br>2013<br>2013<br>2013<br>2013<br>201                                                                                                    | F        |
| onel Turu XADROLU PERSONEL C<br>Idiy Tanihi 01/01/2015 C<br>temir Yet   T<br>Bas, Tro (01/07/12015 C<br>Bas, Tro (01/07/12007 C<br>Bas, Tro (01/07/12007 C                                                                                                    | Devreden Izin<br>Carl Vil Izni<br>Toplamizzn 28 la<br>* Izne Annis Tarthi<br>909/04/2015<br>10/05/2018<br>04/06/2018<br>12/06/2013<br>2507/2018<br>12/06/2019<br>12/06/2019<br>12/06/2019<br>17/06/2019                                                                                                    | de Açitlaması<br>ton IIIIş Tarim<br>Geoscoris<br>taxozuris<br>25052015<br>10052015<br>10052015<br>10062013<br>10062013<br>10062013<br>10062013<br>10062013<br>10062013<br>10062013<br>10062013<br>10062013<br>10062013                                                                                                    | Génere Başama Tanhi<br>1006/2015<br>11/06/2015<br>2006/2014<br>1500/2018<br>11/06/2013<br>31/06/2013<br>31/06/2013<br>1500/2013<br>1500/2013<br>1500/2013<br>1500/2013                                                                                                    | Yri fitbariye Hak Edilen Izin G<br>3 Yri fitbariye Kullantan Izin G<br>4 Xreihiegi<br>1 Xesineşti<br>2 Kesineşti<br>2 Kesineşti<br>2 Kesineşti<br>2 Kesineşti<br>3 Kesineşti<br>3 Kesineşti<br>4 Kesineşti<br>3 Kesineşti<br>4 Kesineşti<br>3 Kesineşti<br>4 Kesineşti<br>3 Kesineşti<br>4 Kesineşti<br>3 Kesineşti<br>4 Kesineşti                                                                                                    | zün Sayna (0)<br>Jun Sayna (7)<br>10de Açalama<br>Cenazeni nedenivle                       | .Tats Günö  | de Kull, Toplan Izin<br>eşine Durum                   | ¥]<br>Bas evrak   | Gooree (Bay)<br>10/95/2015<br>11/05/2015<br>01/06/2013<br>11/06/2013<br>11/06/2013<br>07/06/2013<br>07/06/2013<br>18/06/2012<br>18/06/2012                                           | Bege No<br>04564<br>2014/052<br>2013/2013<br>2013/2013/2013<br>2013/2013/2013/2013<br>2013/2013/2013/2013/2013/2013/2013/2013/ | <b>F</b> |
| Innel Turu (KADROLU PIERSONE), C<br>edit Tanni (11/01/2015)<br>temir Yet, T<br>n. Bag. Tro (11/01/2015)<br>vo facor Ungent, T<br>Pagr. Tanj<br>Pagr. Tanj<br>Pagr. T   | Devreden Izin<br>Dari Vilizni<br>Toplamizzn<br>*ktos Avrig Tarthi<br>Doloszo15<br>10052015<br>10052015<br>10052015<br>10052015<br>10052015<br>10052015<br>10052015<br>10052015<br>10052015<br>20072013<br>0006/2015<br>20072013<br>0006/2015<br>20072013<br>20072012<br>1706/2012<br>24042012                                                                                                    | de Açıklaması<br>ten illiş Tarim<br>Geröszöris<br>2506/05/2015<br>1000/2015<br>2506/2015<br>1000/2015<br>2506/2015<br>1000/2015<br>1000/2015<br>1000/2015<br>1204/2015<br>1204/2015<br>1204/2015<br>1204/2015<br>1204/2015<br>1204/2015<br>1204/2015                                                                                                    | Generie Basama Tarihi<br>Neurosci<br>1006/2015<br>11.005/2015<br>11.005/2015<br>11.005/2015<br>11.005/2015<br>11.005/2015<br>11.005/2015<br>11.005/2015<br>11.005/2015<br>11.005/2015<br>11.005/2015<br>11.005/2015<br>11.005/2015<br>11.005/2015<br>11.005/2015                                                                                                    | Yil Ittoaniye Hak Edilen kin d<br>3 Yil Ittoaniye Kullantan kin d<br>6 Yil Ittoaniye Kullantan kin d<br>1 Kosinicçi<br>1 Kosinicçi<br>2 Kesinicçi<br>2 Kesinicçi<br>3 Kesinicçi<br>3 Kesinicçi<br>3 Kesinicçi                                                                                                    | ton Sayner (10)<br>Jun Sayner (10)<br>Iade Açıslama<br>Cemazoni nedenni/le                 | Tats Guno.  | de Kull, Toplam Isin<br>eyne Durum                    | Ras evrar         | Garaye (Bay)<br>10/95/2015<br>11/95/2015<br>11/95/2015<br>11/96/2013<br>11/96/2013<br>15/96/2013<br>07/96/2013<br>16/96/2013<br>18/96/2012<br>18/96/2012<br>18/96/2012               | Berge No<br>04664<br>94584<br>2013/2552<br>2013<br>2013<br>2013<br>2013<br>2013<br>2013<br>2013<br>201                                                                                                    | F        |
| sonel Turu (KADROLU PERSONE), c<br>edip Tanni (1101/2015) c<br>temir Yet. T<br>1. Bag. Tro (0102/1997)<br>2. Bag. Tro (0102/1997)<br>2. Bag. Tro (0102/1997)                                                                                                    | Devreden Izin<br>Carl Vil Izin<br>Toplam Izin<br>* Izine Ayring Tarthi<br>V00/06/2015<br>10/05/2015<br>04/06/2014<br>* 1/06/2015<br>12/06/2013<br>23/07/2013<br>05/06/2013<br>23/07/2013<br>17/06/2012<br>24/04/2012<br>07/06/2012<br>24/04/2012                                                                                                    | de Aptilamaes<br>ton littig Tarim<br>000052015<br>100052015<br>280052014<br>120062013<br>100052015<br>100052015<br>100052014<br>120062013<br>000052013<br>120062013<br>120062013                             | Genere Elasoma Tanhi<br>10/662015<br>11/0/62015<br>29/062014<br>15/062015<br>15/062013<br>15/062013<br>15/062013<br>15/062013<br>15/062013<br>15/062013<br>15/062013<br>15/062013<br>15/062013<br>15/062013                                                                                                    | Yil Ittoariye Hak Edilen kin d<br>S Yil Ittoariye Kutlantan kin d<br>(th Stints) (Gun) (Kesinter<br>(Kesinter)<br>28 Kesinter)<br>29 Kesinter)<br>29 Kesinter)<br>29 Kesinter)<br>20 Kesinter)<br>30 Kesinter)<br>20 Kesinter)<br>30 Kesinter)<br>30 Kesinter)                                                                                                    | zön sayner ing<br>Jun Sayner ing<br>Inde Açalama<br>Cenazorin nedentivle                   | /Tats Guno. | de Kult, Topten Isin<br>eynne Durum                   | ¥]<br>Baa, evrax  | Goreve (Day)<br>100952015<br>110092015<br>110092015<br>150082013<br>110962013<br>26122013<br>070622013<br>070622013<br>18062012<br>18062012<br>18062012<br>250962011                 | Bege R0<br>04554<br>04584<br>07140502<br>148<br>0713<br>0713<br>0713<br>0713<br>054<br>055<br>056<br>1<br>1<br>249<br>055<br>1<br>1<br>255<br>056<br>1<br>1<br>268                                                                                                    | F        |
| sonel Turu (AGROLU PERSONE), C<br>edit Tanni (11/01/2015) C<br>temir Yet, T<br>n. Bag. Tro (11/01/2015) C<br>ro Gasor Ungen ()<br>? [gir: Tana<br>Materie I Unizarume ()<br>Salak (20)<br>Salak (20)                                                                                                    | Devreden Izin<br>Cort Vil Izni<br>Toplamizzn 28 la<br>* Izne Annis Tarthi<br>Dologotis<br>1005/2015<br>1005/2015<br>1005/2015<br>1005/2015<br>2907/2015<br>0064/2015<br>2507/2015<br>17/05/2015<br>0064/2015<br>2507/2015<br>0064/2015<br>2507/2015<br>0064/2015<br>2507/2015<br>0064/2015<br>2507/2015                                                                                                    | de Aprilamaes<br>ten tills Tarim<br>Geoscierts<br>10002015<br>10002015<br>10002005<br>10002005<br>10002005<br>10002005<br>10002005<br>10002005<br>10002005<br>10002005<br>10002005<br>10002005<br>10002005<br>10002005<br>10002005<br>10002005<br>10002005<br>10000000000000000000000000000000000                | Génere Bajama, Tanhi<br>1006/2015<br>11/05/2015<br>11/05/2015<br>11/05/2013<br>11/05/2013<br>11/05/2013<br>11/05/2013<br>11/05/2013<br>15/06/2013<br>15/06/2013<br>15/06/2013<br>15/06/2013<br>15/06/2013<br>15/06/2013<br>15/06/2013<br>15/06/2013                                                                                                    | Yri fitbariye Hak Eduen Izin G<br>3 Yri fitbariye Kullantan Izin G<br>4 Keshings<br>4 Keshings<br>2 Keshings<br>2 Keshings<br>2 Keshings<br>3 Keshings<br>3 Keshings<br>4 Keshings<br>3 Keshings<br>3 Keshings<br>4 Keshings<br>3 Keshings<br>4 Keshings<br>3 Keshings<br>4 Keshings<br>3 Keshings<br>4 Keshings<br>4 Keshings<br>4 Keshings<br>5 Keshings<br>4 Keshings                                                                                                    | zün Sayna oo<br>Jun Sayna 73<br>Iode Açalama<br>Certazerii nedenivle                       | Tats Guno   | de Kull, Topten Isin<br>eynne Durum                   | Ras. evrak        | Googee (Bay)<br>10952015<br>111032015<br>01092015<br>111032015<br>01092014<br>15062013<br>11062013<br>07652013<br>07652013<br>18062012<br>18062012<br>18062012<br>25062011           | Bege ho<br>04564<br>2014/50<br>2013/2013<br>2013/2013/2013<br>2013/2013/2013<br>2013/2013/2013/2013/2013/2013/2013/2013/       | F        |
| Sonel Turu (ADROLU PERSONE) C<br>edit Tarihi (1/01/2015 C<br>temir Yet   T<br>n. Bag. Tri) (1/07/12015 C<br>vo facor Ungent )<br>* bar Taris<br>AZERET (2/WZARURET HALKIDE)<br>SLIN (2/P<br>SLIN (2/P)<br>SLIN (2/P<br>SLIN (2/P<br>SLIN (2/P)<br>SLIN (2/P<br>SLIN (2/P<br>SLIN (2/P)<br>SLIN (2/P)<br>SLIN (2/P<br>SLIN (2/P)<br>SLIN (2/P)<br>SLIN (2/P                                                                                                    | Devreden Izin<br>Dari Vilizni<br>Toplamizzn  *ktoe Avrig Tarthi<br>boloszors<br>100552015<br>100552015<br>100552015<br>100552014<br>*ktoe 2015<br>2007/2015<br>0506/2015<br>2007/2015<br>0506/2015<br>2007/2015<br>0506/2015<br>2007/2015<br>0506/2015<br>2007/2015<br>0506/2015<br>2007/2015<br>0506/2015<br>0506/2005<br>0506 | de Açislaması<br>ton Billiş Tarim<br>Geroszoris<br>tonogoris<br>280062015<br>10002015<br>10002005<br>10002005<br>10000000000000000000000000000000000 | Generie Basama Tarrin<br>Sen<br>1006/2015<br>11.005/2015<br>11.005/2015<br>11.005/2015<br>11.005/2015<br>11.005/2015<br>11.005/2015<br>11.005/2015<br>11.005/2015<br>11.005/2015<br>11.005/2015<br>25:005/2015<br>25:005/2015<br>25:005/2015                                                                                                    | Yil Ittoaniye Hak Edilen kin d<br>3 Yil Ittoaniye Kullantan kin d<br>3 Yil Ittoaniye Kullantan kin d<br>1 Kesintesi<br>2 Kesintesi<br>2 Kesintesi<br>2 Kesintesi<br>2 Kesintesi<br>2 Kesintesi<br>2 Kesintesi<br>2 Kesintesi<br>2 Kesintesi<br>3 Kesintesi<br>3 Kesin                                             | zan Sayner (10)<br>Jun Sayner (10)<br>Iade Açıslama<br>Cemazoni nedennivle                 | Tats Guno.  | de Kull, Toplam Isin<br>eyne Durum                    | Ras evrax         | Garave (Bay)<br>10/95/2015<br>11/95/2015<br>11/95/2015<br>11/96/2013<br>11/96/2013<br>15/11/2015<br>15/06/2013<br>15/06/2013<br>15/06/2013<br>15/06/2013<br>25/06/2011<br>25/06/2011 | Berge Pro<br>04664<br>04664<br>0014/852<br>0013<br>0013<br>0013<br>0013<br>0013<br>0013<br>0013<br>001                                                                                                    | F        |
| sonel Turu (AGROLU PERSONE), c<br>edip Tanni (51/01/2015) c<br>temir Yet. T<br>n. Bee, Tro (MUZ/1997)<br>* Dan Turu<br>* Dan Turu<br>* Dan | Devreden Izin<br>Carl Vil Izin<br>Toplam Izin<br>* Izioe Ayring Tarthi<br>1005/02/2015<br>1005/2015<br>1005/2015<br>12:00/2013<br>12:00/2013<br>12:00/2013<br>12:00/2013<br>12:00/2013<br>12:00/2013<br>12:00/2013<br>17:00/2013<br>17:00/2013                                 | de Aptilamae<br>ton littig Tarim<br>000052015<br>100052015<br>25052014<br>120062013<br>120062013<br>000052015<br>120062013<br>000052015<br>120062013<br>120062013<br>10                         | Generie Haspana Tanhi<br>10/96/2015<br>11/0/3015<br>29/06/2014<br>15/05/013<br>11/06/2013<br>11/06/2013<br>07/06/2013<br>15/06/2013<br>15/06/2013<br>15/06/2013<br>15/06/2013<br>25/06/2019<br>25/06/2019<br>25/06/2019<br>25/06/2019                                                                                                    | Yil Ittoariye Hak Edilen kin d<br>S Yil Ittoariye Kullantan kin d<br>Gin Stinest (Gun) (Kesinee<br>(Kesinee)<br>28 Kesinee)<br>29 Kesinee)<br>29 Kesinee)<br>29 Kesinee)<br>20 Kesinee)<br>30 Kesinee)<br>30 Kesinee)<br>30 Kesinee)<br>30 Kesinee)<br>30 Kesinee)<br>30 Kesinee)<br>30 Kesinee)<br>30 Kesinee)<br>30 Kesinee)<br>30 Kesinee)<br>30 Kesinee)<br>30 Kesinee)<br>30 Kesinee)<br>30 Kesinee)<br>31 Kesinee                                                                                                    | zön saynei isö<br>Jun saynei 73<br>Iside Açalama<br>Cerrazorii nedentivle                  | /Tats Guno. | de Kull, Toplan Isin<br>eyne Durum                    | Raa, evrax        | Goreve Bay<br>100952015<br>110052015<br>110052015<br>150062013<br>150062013<br>110062013<br>070622013<br>070622013<br>180062012<br>180062012<br>280062011<br>280062011               | Bege R0<br>04554<br>00140520<br>140520<br>140520<br>2013<br>2013<br>2013<br>2013<br>2013<br>2013<br>2013<br>20                                                                                                    |          |

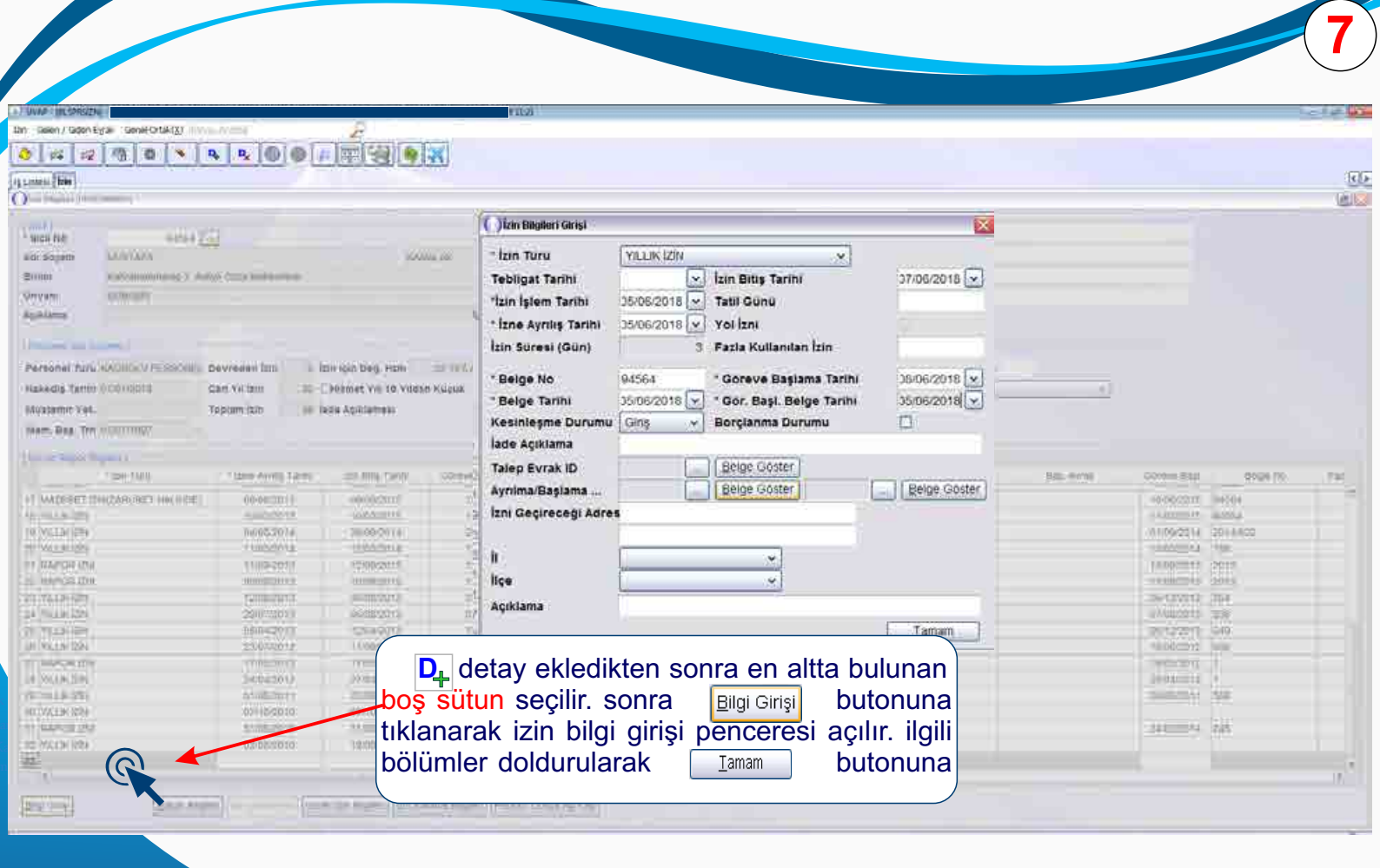

| THE SPREDONT OF                                                                                                    |                                                                                                    |                                                                                                    | 192.                                                                                                    |                                                                                                    |                                              |                                                                                                    |                                    |                 |                                                                                                    |                                                                                                    |   |
|----------------------------------------------------------------------------------------------------|----------------------------------------------------------------------------------------------------|----------------------------------------------------------------------------------------------------|----------------------------------------------------------------------------------------------------|----------------------------------------------------------------------------------------------------|----------------------------------------------|----------------------------------------------------------------------------------------------------|------------------------------------|-----------------|----------------------------------------------------------------------------------------------------|----------------------------------------------------------------------------------------------------|---|
| en / Galeri Eyral- Generomaki()                                                                                                    | A ROOM AND A ROOM AND A ROOM AND A ROOM AND A ROOM AND A ROOM AND A ROOM AND A ROOM AND A ROOM AND A ROOM AND A                                                                                                    | 2                                                                                                    |                                                                                                    |                                                                                                    |                                              |                                                                                                    |                                    |                 |                                                                                                    |                                                                                                    | _ |
| al a lusin is in                                                                                                    | a la la la la                                                                                                    | Innicas) a                                                                                                    |                                                                                                    |                                                                                                    |                                              |                                                                                                    |                                    |                 | 1                                                                                                    |                                                                                                    |   |
| • [ * ] * ] * ] * ] •                                                                                                    | - I - I - I - I - I - I - I - I - I - I                                                                                                    | Fath Sall a                                                                                                    | m                                                                                                    |                                                                                                    |                                              |                                                                                                    |                                    |                 | 1                                                                                                    |                                                                                                    |   |
|                                                                                                    |                                                                                                    |                                                                                                    |                                                                                                    |                                                                                                    |                                              |                                                                                                    |                                    |                 |                                                                                                    |                                                                                                    |   |
| HI (PEPERMANDA)                                                                                                    |                                                                                                    |                                                                                                    |                                                                                                    |                                                                                                    |                                              |                                                                                                    |                                    |                 |                                                                                                    |                                                                                                    |   |
|                                                                                                    |                                                                                                    |                                                                                                    |                                                                                                    |                                                                                                    |                                              | - 1 A A                                                                                                    |                                    |                 |                                                                                                    |                                                                                                    |   |
| o) 94564 🖸                                                                                                    |                                                                                                    |                                                                                                    |                                                                                                    |                                                                                                    |                                              | 2. Gorev                                                                                                    |                                    |                 |                                                                                                    |                                                                                                    |   |
| adi MUSTAFA                                                                                                    |                                                                                                    | 3KAJ                                                                                                    | MACARE                                                                                                    |                                                                                                    |                                              | 2. Gorev                                                                                                    | Yen                                |                 |                                                                                                    |                                                                                                    |   |
| Kehnmanmaras 2. Ale                                                                                                    | ve Ceza Matikemesi                                                                                                    |                                                                                                    |                                                                                                    |                                                                                                    |                                              | 2. Gorev                                                                                                    | Turu                               |                 |                                                                                                    |                                                                                                    |   |
| Millingin                                                                                                    |                                                                                                    |                                                                                                    |                                                                                                    |                                                                                                    |                                              | -3. Gorey                                                                                                    |                                    |                 |                                                                                                    |                                                                                                    |   |
|                                                                                                    |                                                                                                    |                                                                                                    |                                                                                                    |                                                                                                    |                                              |                                                                                                    |                                    |                 |                                                                                                    |                                                                                                    |   |
| D'I                                                                                                    | 1. 1. 1. 1. 1.                                                                                                    |                                                                                                    |                                                                                                    |                                                                                                    |                                              |                                                                                                    |                                    |                 |                                                                                                    |                                                                                                    |   |
| nel Turu KADROLU PE SON                                                                                                    | ra 👌 a                                                                                                    | ana kayi                                                                                                    | it butonuna                                                                                                    | a tikianarak                                                                                                    | kayıt                                        | v Vil tçin<br>v Kesme                                                                                                    | eşme Durum                         |                 |                                                                                                    |                                                                                                    |   |
| ner Turu KAOROLU PE<br>ng Tarini Ototolots<br>mir Yet. işlei                                                                                                    | ra 👌 a<br>mi gerçek                                                                                                    | ana kayı<br>Ieştirilir.                                                                                                    | it butonuna                                                                                                    | a tikianarak                                                                                                    | kayıt                                        | v Yid için<br>v Kesme                                                                                                    | eşnie Durum                        | *               |                                                                                                    |                                                                                                    |   |
| ner Turu KAOROLU PE<br>ng Tarini OLOLOLU PE<br>mir Yez.<br>Baş Trh OLO2/1007                                                                                                    | ra 🔌 a<br>mi gerçek                                                                                                    | ana kayı<br>Ieştirilir.                                                                                                    | It butonuna                                                                                                    | a tikianarak                                                                                                    | kayıt                                        | <ul> <li>Yilligin</li> <li>Kesme</li> </ul>                                                                                                    | eeme Durum                         | <u>(*)</u>      |                                                                                                    |                                                                                                    |   |
| er Turu KAOROLU PE<br>9 Tarnin OLOTOLOUS<br>nir Yet.<br>laş Tirk OLO7/1907<br>Repor Bigier                                                                                                    | ra 👌 a<br>mi gerçek                                                                                                    | ana kay<br>Ieştirilir.                                                                                                    |                                                                                                    | a tikianarak                                                                                                    | kayıt                                        | v. Visitigen<br>v. Kesme                                                                                                    | egnie Durum                        |                 |                                                                                                    |                                                                                                    |   |
| er Turu KAOROGU PE<br>s Tanari ottotototi<br>isi yaz.<br>isi yaz.<br>Tanari bitototototototototototototototototototo                                                                                                    | ra 🧑 a<br>mi gerçek                                                                                                    | ana kayı<br>Ieştirilir.                                                                                                    | Gatteve Baglarias Tarits                                                                                                    | a tikianarak                                                                                                    | kayıt                                        | Tatt Genu                                                                                                    | Ayr. metak                         | e)<br>Bas evras | Góreve Başı                                                                                                    | Deige Na                                                                                                    |   |
| et Turu XAOROLU PE<br>s Tanno OLOLOOLE<br>Mr Yez.<br>sp. Tris OLOZZIONE<br>"Sam Turu<br>"Sam Turu<br>"Sam Turu<br>"Sam Turu<br>"Sam Turu<br>"Sam Turu                                                                                                    | ra 🧽 a<br>mi gerçek                                                                                                    | ana kay<br>Ieştirilir.                                                                                                    | Onteres Bagarea Tante<br>Belor terrest<br>100662015                                                                                                    | Izon Sutress (DDA)   Kessings                                                                                                    | kayıt                                        | V Vitigen<br>V Kasma                                                                                                    | Ayr. nefak                         | alas extite     | Góreve Başı                                                                                                    | beige für                                                                                                    |   |
| et Turu XADROLU PE<br>SON<br>Trann ototototo<br>ar vec.<br>st. The otorrisor<br>"last Turu<br>"last Turu<br>"last Turu<br>curu turu<br>subet Unic/JANURET HALSHDET<br>K (20)                                                                                                    | ra 🤌 a<br>migerçek                                                                                                    | ana kayı<br>(leştirilir.                                                                                                    | Griteve Bassama Tarific<br>Toroscorts                                                                                                    | a tiklanarak                                                                                                    | Inder Acklama<br>Cernauss fuldorryne         | V Vitigen<br>Kestne<br>Tate Gene                                                                                                    | Ay milak                           | insi evras      | Góreve Bag.<br>10/06/2015<br>110/3/2015                                                                                                    | beige file<br>(4554<br>(4554                                                                                                    |   |
| et Turu XAOROLU PE<br>SON<br>Tanni olosiona<br>as the olosi/1007<br>"lan Turu<br>"lan Turu<br>ettat (M)/ANURET HALSIDE<br>K ON<br>K ON                                                                                                    | ra 🧑 a<br>mi gerçek                                                                                                    | ana kayı<br>(leştirilir.<br>(leştirilir.<br>(leştirilir.)<br>(leştirilir.)<br>(leştirilir.)                                                                                                    | Onteve Bagarna Tarts                                                                                                    | a tikianarak                                                                                                    | late AcAana.                                 | V Vitigen<br>Kestme                                                                                                    | Ayr natak                          | e)<br>Bas ecta  | Concve Bag<br>10/06/2015<br>11/03/2016<br>01/06/2018                                                                                                    | beige fas<br>194554<br>645964<br>90154633                                                                                                    |   |
| I Tenni KADROLU PE<br>SON<br>I Tenni OLOLOUTE<br>INVEL<br>SINDI BIAM<br>SINDI BIAM<br>SININA<br>SININA<br>SININA<br>SININA<br>SININA<br>SININA<br>SININA<br>SININA<br>SININA<br>S              | ra 🧑 a<br>mi gerçek<br>*late Aymp fantı<br>oprocesta<br>tococesta<br>autocesta<br>titoszoti                                                                                                    | ana kayi<br>leştirilir.                                                                                                    | Onteve Basisme Tartle<br>Torole-2015<br>11/05/2016<br>18/06/2014                                                                                                    | a tikianarak<br>Im Sumei (Dok) Kesmen<br>I Kesmen<br>I Kesmen<br>25 Kesmen<br>2 Kesdedi                                                                                                    | Iante Açokaman<br>Uternauzer hadderwyte      | V. Vidigen                                                                                                    | egne Durum                         | tias ecos       | Górcve Bay,<br>10/96/2015<br>11/05/2016<br>01/00/2015<br>13/93/2014                                                                                                    | Brige his<br>194554<br>94354<br>100134533<br>185                                                                                                    |   |
| et Turu XADROLU PE<br>SON<br>Trann OLOLOUSE<br>as The OLO2/1007<br>Alam Turu<br>Alam Turu<br>Alam Turu<br>Alam Turu<br>K (20)<br>K (20)<br>K (20)<br>K (20)<br>K (20)<br>K (20)                                                                                                    | ra 🧑 a<br>mi gerçek<br>*tate Aynış Tarih<br>Oppoçolta<br>toroaçota<br>battaçota<br>110002014<br>ttms2014                                                                                                    | ana kayi<br>leştirilir.                                                                                                    | Griteye Basiana Tarite<br>Marchael D<br>1006/2015<br>1103/2016<br>1006/2014<br>1006/2014<br>1006/2014                                                                                                    | a tikianarak<br>Izo Barea (004) - Kesates<br>Vi Ison ang<br>1 Reamegi<br>20 Kesategi<br>20 Kesategi<br>2 Kesategi                                                                                                    | Inter AcAmera                                | vol viri sen<br>vi                                                                                                    | Ayr matas                          | and a series    | Goreve Bass<br>10/09/2015<br>11/03/2015<br>11/03/2015<br>11/03/2014<br>13/09/2013                                                                                                    | Beige Na:<br>04554<br>04554<br>0554<br>0554<br>0554<br>0554<br>0554<br>0                                                                                                    |   |
| et Turu XAOROLU PE<br>SON<br>Tanni ototototo<br>as Tri ototorileo<br>"last Turu<br>"last Turu<br>"last Turu<br>"last Turu<br>"last Turu<br>"last Turu<br>Culo<br>s (Di)<br>k (Di)<br>k (Di)<br>k (Di)<br>k (Di)<br>k (Di)                                                                                                    | ra 🧑 a<br>mi gerçek                                                                                                    | leştirilir.                                                                                                    | Offere Basiana Tarite<br>1006/2015<br>1005/2015<br>1005/2015<br>1005/2013<br>1106/2013<br>1106/2013                                                                                                    | a tikianarak<br>Ibn Bares (004) Kessies<br>Passies<br>25 Kessies<br>26 Kessies<br>26 Kessies<br>26 Kessies<br>26 Kessies<br>26 Kessies<br>26 Kessies                                                                                                    | Inder Ackteria<br>Uerraacs: hiddweye         | vol viri sein<br>rri Kasma<br>Tatr Comu                                                                                                    | Ar null, ropum izin<br>şçine Durum | a)<br>Has evite | Goreve Bay,<br>10/09/2015<br>11/00/2015<br>11/00/2015<br>11/00/2015<br>11/09/2015<br>11/09/2015                                                                                                    | Beige Na<br>(44564)<br>(44564)<br>(2054)<br>(2054)<br>(2054)<br>(2053)<br>(2053)                                                                                                    |   |
| N Turni KAOROLU PE<br>SON<br>Tenni OLOLOLU<br>ar Yec<br>ar Yec<br>To holozinozi<br>Tenni OLOZINOZI<br>Tenni OLOZINOZI<br>Tenni Turni<br>Tenni Turni<br>Tenni Turni<br>Tenni Turni<br>SON<br>SON<br>SON<br>SON<br>SON<br>SON<br>SON<br>SON                                                                                                    | ra migerçek                                                                                                    | leştirilir.                                                                                                    | Ontext Degemen Tante<br>0006-2015<br>1103-2015<br>1103-2016<br>1005-2014<br>1306-2013<br>11066-2013<br>11066-2013                                                                                                    | a tikianarak<br>Im Barnel (Dah) Hepele<br>I Heomogi<br>I Heomogi<br>25 Heaming<br>2 Heaming<br>2 Heaming<br>2 Heaming<br>2 Heaming<br>2 Heaming<br>3 Heaming<br>3 Heaming                                                                                                    | Inter AcAnna<br>Comunication following       | Vieta egen<br>Vieta egen<br>Vieta egen | Aye ment                           | tias entre      | Goover Bag<br>Toroscota<br>110052016<br>110052016<br>13032014<br>13032014<br>13092013<br>110092013<br>29122019                                                                                              | beige ta:<br>-Nove<br>94564<br>94564<br>94584<br>957-4633<br>165<br>2617<br>9013<br>564                                                                                                    |   |
| IN THE IN CROCKEUPE SON<br>I THEN OF OUT OUT OF THE INFORMATION OF OUT OF OUT OUT OF OUT OF OUT OUT OUT OUT OUT OUT OUT OUT OUT OUT                                                                                                    | ra mi gerçek                                                                                                    | In the term<br>official activity<br>official activity                                                                                                    | Onteye Basama Tante<br>0066/2015<br>1103/2016<br>1908/2014<br>1908/2013<br>1108/2013<br>1108/2013<br>1008/2013                                                                                                    | In Sume (Dok) Kesses<br>(Resneg)<br>(Resneg)<br>(Resneg)<br>(Resneg)<br>(Resneg)<br>(Resneg)<br>(Resneg)<br>(Resneg)<br>(Resneg)<br>(Resneg)<br>(Resneg)                                                                                                    | Inte Acklema<br>Demaces rhebowyw             | rate Gigns                                                                                                    | Age null, ropum izin<br>egne Durum | llas evan       | Gostree Bay,<br>10/06/2015<br>11/03/2015<br>11/03/2015<br>11/03/2015<br>11/03/2015<br>26/12/2013<br>26/12/2013<br>07/05/2013                                                                                | Bege la:<br>14454<br>90594<br>20148<br>2014<br>2014<br>2014<br>2014<br>2014<br>2015<br>2014<br>2015<br>2016<br>2016<br>2016<br>2016<br>2016<br>2016<br>2016<br>2016                                                                                                    |   |
| H Turk XAOROLU PE<br>Tarmi OLOSOUTE<br>ar Yar.<br>ar Yar.<br>ar The OLOSOUTE<br>"Isen Turk<br>"Isen Turk<br>"Isen Turk<br>COM<br>COM<br>COM<br>COM<br>COM<br>COM<br>COM<br>COM                                                                                                    | ra mi gerçek                                                                                                    | Lieştirilir.                                                                                                    | Griteye Başlarma Tarihi<br>Marchanar Tarihi<br>Marchanar Tarihi<br>Marchanar Tarihi<br>Marchanar Tarihi<br>Marchanar<br>1908/2018<br>1908/2018<br>1908/2018<br>1908/2018<br>1908/2018<br>1908/2018                                                                                                    | Izo Bilmel (004) - Kesmes<br>Version and<br>1 Resmes<br>2 Seeming<br>2 Kesmegi<br>2 Kesmegi<br>2 Kesmegi<br>2 Kesmegi<br>2 Kesmegi<br>2 Kesmegi<br>2 Kesmegi<br>2 Kesmegi                                                                                                    | Inter AcAmpan<br>Uprusses hildowyw           | Tatir Come                                                                                                    | Ayr natas                          | ans. évran      | Goreve Bas.<br>10062015<br>11032016<br>01000015<br>13032014<br>13062015<br>11082005<br>07/062015<br>26/12/2013                                                                                              | Brige Isr<br>- Musei<br>94354<br>94354<br>94354<br>188<br>188<br>2018<br>2018<br>20 |   |
| et Tierei XAOROLLI PE<br>SON<br>Tanne otostopite<br>as tre otostopite<br>spite for otostopite<br>spite for otostopite<br>"lase Tierti<br>"lase Tierti<br>"lase Tierti<br>"lase Tierti<br>"lase Tierti<br>"lase Tierti<br>"lase Tierti<br>"lase Tierti<br>"lase Tierti<br>to uzo<br>spite<br>ki ZPN<br>or (ZN<br>Ki ZPN<br>or (ZN<br>Ki ZPN<br>or (ZN<br>Ki ZPN<br>or (ZN<br>Ki ZPN<br>or (ZN<br>Ki ZPN<br>Ki ZPN<br>ki ZPN<br>ki ZPN<br>ki ZPN<br>ki ZPN                                                                                                    | ra mi gerçek                                                                                                    | ana kayi<br>leştirilir.<br>boxesin<br>boxesin<br>b | Gridevet Pagarma Taritt<br>0066/2015<br>11/03/2015<br>13/06/2015<br>13/06/2013<br>13/06/2013<br>13/06/2013<br>13/06/2013<br>13/06/2013<br>13/06/2013<br>13/06/2013<br>13/06/2015                                                                                                    | a tikianarak<br>Izo Salmol (Dul) – Kesmen<br>1 Kesmen<br>2 Kesmen<br>2 Kesmen<br>2 Kesmen<br>3 Kesmen<br>3 Kesmen<br>3 Kesmen<br>3 Kesmen<br>3 Kesmen<br>3 Kesmen<br>3 Kesmen<br>3 Kesmen                                                                                                    | later Açıkaman<br>Cernaxeler hödörreyte      | Tatr Gore                                                                                                    | Aye nank                           | alles evite     | Goover Bag<br>1999-2015<br>1100-2015<br>1100-2015<br>1139-2014<br>1109-2019<br>07/9-2019<br>07/9-2019<br>07/9-2019<br>25/12/2019<br>07/9-2019<br>25/12/2019                                                 | Beige Na<br>-Nove<br>94564<br>94564<br>94564<br>9564<br>9564<br>9563<br>9563<br>9563<br>9564<br>9564<br>9564<br>9564<br>9564<br>9564<br>9564                                                                                                    |   |
| et Turu XAOROLU PE<br>SON<br>islei<br>ir Yez.<br>islei<br>islei<br>isl | ra 🧑 a<br>mi gerçek<br>*late Ayraş fantı<br>ourseşotta<br>toosoots<br>aktisebta<br>titrosoota<br>titrosoota<br>titrosoota<br>serorasta<br>perorasots<br>perorasots<br>perorasots<br>tirrosoots                                                                                                    | Lestirilir.<br>Lestirilir.<br>00062015<br>10030015<br>12030214<br>15060015<br>00062015<br>00062015<br>00062015<br>00062015<br>12002015<br>12002015<br>12002015<br>12002015                                                                                                    | Onteve Basiania Tartis<br>0006/2015<br>1103/2016<br>1006/2015<br>1103/2016<br>1006/2013<br>1106/2013<br>1106/2013<br>1106/2013<br>1006/2015<br>1304/2013<br>1304/2013                                                                                                    | In Silmes (Dol) - Kessiles<br>- ( Kessiles<br>- ( Kessiles<br>-                                                                                                    | late AcAlama.                                | rate Gons                                                                                                    | Ayr man                            | tias evas       | Goreve Bay<br>1005-2015<br>1100-2015<br>1100-2015<br>1100-2015<br>1300-2015<br>2612-2013<br>2612-2013<br>2612-2013<br>1100-2015<br>1100-2015<br>2612-2015                                                   | bege ta:<br>144554<br>945954<br>90146203<br>188<br>2014<br>2014<br>2014<br>2014<br>2015<br>2014<br>2015<br>2015<br>2015<br>2015<br>2015<br>2015<br>2015<br>2015                                                                                                    |   |
| et Turu XAOROCU PE<br>SON<br>Tanni 0101000<br>isjen<br>isjen<br>isje   | ra 🧑 a<br>mi gerçek<br>*Izte Aynış Tarih<br>Oppozotta<br>toroactor<br>batte 2018<br>00002015<br>12/00/2015<br>00002015<br>12/00/2015<br>00002015<br>12/00/2015<br>00002015<br>22/07/2015<br>00002015<br>22/07/2015<br>22/07/2015                                                                                                    | Lestinilir.                                                                                                    | Criteret Besinner Tartis<br>Describer II<br>1006/2015<br>1109/2016<br>1006/2014<br>1308/2013<br>1108/2013<br>1108/2013<br>1108/2013<br>1006/2013<br>1308/2013<br>1408/2015<br>1408/2015<br>1408/2015<br>1408/2015                                                                                                    | a tikianarak<br>Ion Barea (004) - Kesates<br>                                                                                                    | kayıt                                        | Tatr Gonu                                                                                                    | Ayr. mstak                         | ilas, evan      | Goreve Bas<br>10062015<br>11003016<br>01000015<br>130302015<br>13092013<br>11092013<br>07062015<br>26132015<br>16052012<br>26042012                                                                         | bige ter<br>united<br>90394<br>2014<br>2014<br>2014<br>2014<br>2014<br>2014<br>2014<br>201                                                                                                    |   |
| et Turu XAOROGU PE<br>SON<br>Tanni ototototot<br>ar vec.<br>sp. Trh otor/reer<br>fam Turu<br>fam Turu                                                                                                    | ra 🧑 a<br>mi gerçek<br>*Izte Avws Tank<br>oprocots<br>banezots<br>banezots<br>banezots<br>banezots<br>banezots<br>concepts<br>concepts<br>concepts<br>concepts<br>concepts<br>concepts<br>concepts<br>concepts<br>concepts                                                                                                    | ana kayi<br>(leştirilir.<br>(eştirilir.<br>(eştirilir.)<br>(eştirilir.)<br>(eştirilir                                                                                                    | Griteye Pasawar Tarific<br>1006/2015<br>1103/2015<br>1103/2015<br>1006/2015<br>1006/2015<br>1006/2015<br>1006/2015<br>1006/2015<br>1006/2015<br>1006/2015<br>1006/2015<br>2006/2015                                                                                                    | a tikianarak<br>Ibi Sumi (Gul) - Kesing<br>- Kesing<br>- Kesing                                                                                                    | late Ackana<br>Uenzazo: hidowyn              | Tate Gene                                                                                                    | Aye natak                          | illes evite     | Goover Bag<br>1999-2015<br>1100-2015<br>1100-2016<br>13-03-2014<br>13-03-2014<br>13-06-2015<br>26-12-2014<br>07-06-2015<br>26-12-2014<br>07-06-2015<br>26-12-2014<br>26-06-2015<br>26-06-2015<br>26-06-2015 | Design fait<br>-Norse-1<br>042564<br>042564<br>042564<br>042564<br>042564<br>0566<br>0566<br>0568<br>0491<br>0495<br>0495<br>1<br>1<br>992                                                                                                    |   |
| et Turu XAOROLU PE<br>SON<br>Tanno OLOLOUX<br>Hr Yez.<br>Sigle<br>Sigle<br>Si   | ra 🧑 a<br>mi gerçek<br>*late Ayreb fanir<br>obroczota<br>toocios<br>balaczota<br>troczota<br>troczota<br>troczota<br>service<br>service<br>2007/2015<br>2007/2015<br>2007/2000<br>2007/2000<br>2007/2000<br>2007/2000<br>2007/2000<br>2007/2000<br>2007/2000<br>2007/2000<br>2007/2000<br>2007/2000<br>2007/2000<br>2007/2000<br>2007/2000<br>2007/2000<br>2007/2000<br>2007/2000<br>2007/2000 | Lestinilir.<br>Lestinilir.<br>00062015<br>10000015<br>12000018<br>12000018<br>12000018<br>12000018<br>12000018<br>12000018<br>12000018<br>12000018<br>12000018<br>12000012<br>12000012<br>12000012<br>12000012<br>10000011<br>100102012                                                                                                    | Onteret Baseme Farte<br>TOORE2015<br>110582016<br>10062015<br>110582016<br>10062013<br>11062013<br>11062013<br>11062013<br>11062013<br>10062013<br>10062005<br>10062005<br>10062005<br>10062000000 | a tikianarak<br>Im Sames (Dok) Kesmen<br>Kesmen<br>Shesmen<br>Shes | kayıt                                        | rate Come                                                                                                    | Ayr neat                           | tias ente       | Goreve Bay<br>1000-2015<br>1100-2015<br>1100-2015<br>1100-2015<br>1300-2015<br>2012-2015<br>2012-2015<br>2012-2015<br>1800-2015<br>2004-2015<br>2004-2015<br>2004-2015                                      | bege tar<br>(#2564<br>942564<br>942564<br>1063<br>2010<br>2010<br>2010<br>2010<br>2010<br>2010<br>2010<br>201                                                                                                    |   |
| er Turu KAOROGU PE<br>s Tarri OLOLIOUTE<br>lişi Ele<br>lişi Ele<br>lişi El                                                                                                    | ra 🧑 a<br>mi gerçek<br>*Itte Avres Tarti-<br>ourocolts<br>toroacors<br>bane avre<br>11002015<br>00000015<br>12002015<br>28072015<br>00002015<br>28072015<br>28072015<br>28072015<br>28072015<br>28072015<br>28072015<br>28072015<br>28072015<br>28072015<br>28072015<br>28072015<br>28072015<br>28072015<br>28072015<br>28072015<br>28072015                                                                                                    | Los Has Tarte<br>cleştirilir.<br>Los Has Tarte<br>oposzors<br>bebuzors<br>tzoszors<br>tzoszors                                                                                                    | Criteret Besterne Tarte<br>000602015<br>1103/2016<br>1006/2015<br>1103/2016<br>1006/2014<br>1306/2013<br>1106/2013<br>1306/2013<br>1306/2013<br>1306/2013<br>1306/2013<br>1306/2015<br>2006/2015<br>2006/2015<br>2006/2015<br>2006/2015<br>2006/2015                                                                                                    | Inn Sames (004) - Kessies<br>- Kessies<br>- Kesi                                                                                                    | kayıt                                        | Tatr Gonu                                                                                                    | Ayr ngak                           | llas évras      | Goreve Bas<br>10092015<br>11003016<br>010000115<br>11003016<br>01000011<br>13002013<br>0012001<br>0012001<br>0012010<br>0012012<br>00042012<br>20042012<br>20042012<br>20042011<br>24022014                 | bege tai<br>undest<br>eases<br>phraetab<br>185<br>2010<br>2010<br>2010<br>2010<br>2010<br>2010<br>205<br>205<br>205<br>205<br>205<br>205<br>205<br>205<br>205<br>20                                                                                                    |   |
| et Turru KAROROLLI PE<br>s Tarrin OLICITORI<br>is Tarrin OLICITORI<br>is Tarrin OLICITORI<br>secondari<br>secondari<br>sec                                                                                                    | ra 🧑 a<br>mi gerçek<br>*Izee Ayreş farih<br>*Izee Ayreş farih<br>*Izee Ayreş                                                                                                    | Lestin 1 references<br>Lestin 1 references<br>Lestin 1 references<br>2009/2015<br>2009/2015<br>2009/2014<br>1009/2013<br>2009/2013<br>2009/2013<br>2009/2013<br>2009/2013<br>2009/2013<br>2009/2013<br>2009/2010<br>2009/2010<br>2009/2000<br>2009/2000                                                                                                    | Grideyt Pagame Tariti<br>1006/2015<br>1103/2015<br>1006/2015<br>1006/2015<br>1006/2015<br>1006/2015<br>1006/2015<br>1006/2015<br>1006/2015<br>1006/2015<br>2006/2010<br>2006/2010                                                                                                    | a tikianarak<br>Izo Saines (Dav) - Kesenes<br>1 kesmegi<br>2 Kesningi<br>3 Kesenegi<br>2 Kesenegi<br>3 Kesenegi<br>3 Kesenegi<br>3 Kesenegi<br>4 Kesenegi<br>4 Kesenegi<br>4 Kesenegi<br>4 Kesenegi<br>4 Kesenegi<br>4 Kesenegi<br>4 Kesenegi<br>4 Kesenegi<br>5 Kesenegi<br>4 Kesenegi<br>5 Kesenegi<br>4 Kesenegi                                                                                                    | kayıt<br>Inte Açıkamı<br>Cereaalar hidorreye | Tate Come                                                                                                    | Aye nank                           | alles extile    | Comm Bag<br>1999-2015<br>11003016<br>01000016<br>13032014<br>13032014<br>13092015<br>110092015<br>26122019<br>07/092015<br>26122019<br>26042015<br>26042015<br>26042015                                     | Beige Na<br>-Nove<br>94554<br>94554<br>94564<br>9554<br>9554<br>9555<br>9555<br>9                                                                                                    |   |

|                                                                                                    |                                                                                                    |                                                                                                    |                                                                                                    |                                                                                                    |             |             |                  |                      |                                                                                                    |                                                                                                    | - |
|----------------------------------------------------------------------------------------------------|----------------------------------------------------------------------------------------------------|----------------------------------------------------------------------------------------------------|----------------------------------------------------------------------------------------------------|----------------------------------------------------------------------------------------------------|-------------|-------------|------------------|----------------------|----------------------------------------------------------------------------------------------------|----------------------------------------------------------------------------------------------------|---|
| en / Eston Ey/a Genel-Ortaki20                                                                                                    | -Marie                                                                                                    | P                                                                                                    |                                                                                                    |                                                                                                    |             |             |                  |                      |                                                                                                    |                                                                                                    |   |
| 14 112 17A 10 N 1                                                                                                    | N R 0 0 #                                                                                                    |                                                                                                    | 3                                                                                                    |                                                                                                    |             |             |                  |                      | 11                                                                                                    |                                                                                                    | _ |
| 627                                                                                                    |                                                                                                    | Contraction of the second                                                                                                    | STATE OF STATE                                                                                                    |                                                                                                    |             |             |                  |                      |                                                                                                    |                                                                                                    | _ |
|                                                                                                    |                                                                                                    | _                                                                                                    | _                                                                                                    |                                                                                                    |             |             | _                |                      |                                                                                                    |                                                                                                    |   |
| Basel 0-Electrosoft                                                                                                    |                                                                                                    |                                                                                                    |                                                                                                    |                                                                                                    |             |             |                  |                      |                                                                                                    |                                                                                                    | _ |
| 01a 200001#                                                                                                    |                                                                                                    |                                                                                                    |                                                                                                    |                                                                                                    |             | 2 Gorev     |                  |                      |                                                                                                    |                                                                                                    |   |
| 9 91964                                                                                                    |                                                                                                    |                                                                                                    | ant/1020                                                                                                    |                                                                                                    |             | 0.0000 VA   | -                |                      | _                                                                                                    |                                                                                                    |   |
| adi MOSYAFA                                                                                                    |                                                                                                    | KAL                                                                                                    | uyryk                                                                                                    |                                                                                                    |             | 2. GOLDY 18 |                  |                      |                                                                                                    |                                                                                                    |   |
| Kalvamananatay 2 Asia                                                                                                    | ye Ceza Matikeniesi                                                                                                    |                                                                                                    |                                                                                                    |                                                                                                    |             | 2. Gorev Tu | nu               |                      |                                                                                                    |                                                                                                    |   |
| M/BASIR                                                                                                    |                                                                                                    |                                                                                                    |                                                                                                    |                                                                                                    |             | 0. Gorev    |                  |                      |                                                                                                    |                                                                                                    |   |
|                                                                                                    |                                                                                                    |                                                                                                    |                                                                                                    |                                                                                                    |             |             |                  |                      |                                                                                                    |                                                                                                    |   |
| A BARANCE AND A STORE OF A STORE OF                                                                                                    |                                                                                                    | ana kay                                                                                                    | it islemind                                                                                                    | en sonra ilgi                                                                                                    | li iznin bu | ilunduğu    |                  |                      |                                                                                                    |                                                                                                    |   |
| sai tan Cynuma (                                                                                                    |                                                                                                    |                                                                                                    |                                                                                                    | Ŭ                                                                                                    |             | Ŭ           |                  |                      |                                                                                                    |                                                                                                    |   |
| C.F. 201 This is the second second seco                                                                                                    | Devreden                                                                                                    |                                                                                                    |                                                                                                    |                                                                                                    |             |             | I. Toplam lzin 👈 |                      |                                                                                                    |                                                                                                    |   |
| Nel Turu KADROLU PERSONELL                                                                                                    | ACCURATE AND A DESCRIPTION OF A DESCRIPTION OF A DESCRIPR                                                                                                    |                                                                                                    |                                                                                                    |                                                                                                    |             |             |                  |                      |                                                                                                    |                                                                                                    |   |
| s Tanhi (01/01/2018                                                                                                    | sart Vil Izr Sütun                                                                                                    | ı seçilir s                                                                                                    |                                                                                                    | Duton                                                                                                    | u tikianir. |             | Decruine         | ×]                   |                                                                                                    |                                                                                                    |   |
| iş Tanını (#1/01/2016 (<br>mir Yet. 1                                                                                                    |                                                                                                    | seçilir s                                                                                                    |                                                                                                    | Duton                                                                                                    | u tikianir. |             | Surum [          | *                    |                                                                                                    |                                                                                                    |   |
| Nel Turu NADROLLI PERSONEL C<br>Iș Tanini (USDI)2016 C<br>mir Yet. 1<br>Bas. Tri (DSUZ/1997                                                                                                    | Carl Vil Izr<br>Coptam Izi                                                                                                    | seçilir s                                                                                                    |                                                                                                    | Duton                                                                                                    | u tikianir. |             | burum [_         | *                    |                                                                                                    |                                                                                                    |   |
| nel Turu KADROLLI PERBOREL<br>IIş Tanhı (01/01/2016 )<br>Imir Yet.   1<br>Baş, Trn (01/07/19/27                                                                                                    | Carl Vil Izr Sütun                                                                                                    | seçilir s                                                                                                    |                                                                                                    |                                                                                                    | u tikianir. |             | burum [          | <u>*</u>             |                                                                                                    |                                                                                                    |   |
| ei Turu KADROLLI PERBOREL (<br>iş Tanını (01.01/2016 (<br>mir Yet.   1<br>395, Trn (01.07/1962 (<br>n.aver (01.000) )                                                                                                    | Carr Vil Izr<br>Coptans Izi                                                                                                    | seçilir s                                                                                                    |                                                                                                    |                                                                                                    | u tikianir. |             | Durum            | *)                   |                                                                                                    |                                                                                                    |   |
| et Turu (NADIROLLI PERSONEL) (<br>ş Tanını (JUDI/2015 (<br>nır Yet. 1<br>Taş. Tmi (JUDI/19927 (<br>n. ker (higuni )<br>Yezi Turu                                                                                                    | Context Yields<br>Coptanis Ital<br>/ Lone: Ayring Tarthi                                                                                                    | SEÇIIIF S                                                                                                    | Goreve Basiama Tartes                                                                                                    | ter soresi (Gon) (Kesinies                                                                                                    | u tikianir. | Tatt Gang   | Ayr. evras       | *)<br>Das: evrak     | Göreve Başı                                                                                                    | Beiga tio                                                                                                    |   |
| et Tara (NADROLLI PERSONE) (<br>§ Tanis (S10)/2016 (<br>nir Yet. (<br>1)<br>1)<br>1)<br>1)<br>1)<br>1)<br>1)<br>1)<br>1)<br>1)                                                                                                    | Context Yields<br>Coptant Ital<br>/ Italiee Ayrilig Tarthi<br>- 050057018                                                                                                    | ten Bles Tarins                                                                                                    | Gareve Başlama Tarihi<br>Basiaszotá                                                                                                    | an Sures (GGn) (Kesinies                                                                                                    | u tikianir. | Tatti Gong  | Ayr. evra8 :     | • Bac evraic         | Göreve Başi<br>65/05/2018                                                                                                    | Geige ?lo<br>64%4                                                                                                    |   |
| et Tara (NADIROLLI PERSONEL ) (<br>§ Tanoli (STAT/2015) (<br>Tara, Tra (STAT/1992) (<br>Tara, Tra (STAT/1992) (<br>Tara Tara) (<br>STAT) (<br>STAT) (                                                         | Vane Ayrila Tarrhi<br>Osciologiani<br>Osciologiani<br>Osciologiani                                                                                                    | an Bes Tarini<br>al Todopata<br>andocenta                                                                                                    | Goteve Başlama Tarih<br>Oscisszons<br>Oscisszons                                                                                                    | an Suresi (Gon) (Resines<br>1 Kessign<br>1 Kessign                                                                                                    | u tikianir. | Tutti Guyy  | Ayt. evras       | · Dat: evrait        | Goreva Başı<br>88.06.7018<br>11.05.2018                                                                                                    | Gerge 110<br>Galyas<br>94564                                                                                                    |   |
| et Turu (AGIROLLI PERSONEL) (<br>§ Tanihi (stron2016) (<br>nir Yet.   1<br>1aa, Trh (structure) (<br>fizar Tonu<br>strat Tonu<br>strat Tonu<br>strat Tonu<br>strate (structure) (<br>fizar Tonu<br>strate (structure) (<br>fizar Tonu<br>structure) (<br>fizar Tonu<br>structure) (<br>fizar Tonu<br>structure) (<br>fiz                                                                                                    | Carr Villar<br>Coptan ku<br>'Sane Ayrila Tarrhi<br>20505/2018<br>02004/2018                                                                                                    | 40 Bits Tarini<br>07/06/2018<br>06/04/2018                                                                                                    | Goreve Basiama Tarte<br>Becleszotő<br>Olebiszotő<br>BY/Gazotő                                                                                                    | In Suresi (GUI) (Kesines<br>3 Kesinesi<br>3 Kesinesi<br>3 Kesinesi                                                                                                    | U TIKIANIR. | Tatti Guno  | Ayt. evrait      | × ]<br>. Bat: evrait | Goreve Bagi<br>88/06/7018<br>11/06/2018<br>19/06/2018                                                                                                    | Gerge 110<br>04/054<br>94/054<br>94/054                                                                                                    |   |
| et Turu (NADROLLI PERBOREL )<br>§ Tanki (S10)/2016 (<br>mir Yet.  <br>149. Trn (S160/71967<br>* San Tonu<br>95/258.<br>PK (28.<br>36 (28.                                                                                                    | Copiani Izi<br>Copiani Izi<br>Copiani Copiani<br>Copiani Copiani<br>Copiani Copiani<br>Copiani Copiani<br>Copiani Copiani<br>Copiani Copiani<br>Copiani Copiani<br>Copiani Copiani<br>Copiani Copiani<br>Copiani<br>Co | 4m Bes Tares<br>07/06/2018<br>06/06/2018<br>06/04/2018<br>16/02/2018                                                                                                    | Goreve Básiama Tarte<br>Báclismo Tarte<br>Báclismo Tá<br>U2/Bácilo 18<br>12/Bácilo 18<br>12/Bácilo 18<br>12/Bácilo 18                                                                                                    | ten suresi (Gun) ( Kesinies<br>1 Kesinies<br>1 Kesinies<br>2 Kesinies<br>2 Kesinies<br>2 Kesinies                                                                                                    | U TIKIANIR. | Tatti Guyy  | Ayt. evras       | . Bac eviat          | Goreva Başı<br>88.06.7018<br>11.062018<br>99.042018<br>20.022018                                                                                                    | Berga 710<br>647058<br>94564<br>94564<br>94564                                                                                                    |   |
| ef Turu (ADROLLI PERSONE), C<br>§ Tanoh (03/03/2030) C<br>nir YeE. [ 1<br>1<br>1<br>1<br>1<br>1<br>1<br>1<br>1<br>1<br>1<br>1<br>1<br>1                                                                                                    | * Isme Ayrlig Tarrhi<br>* Isme Ayrlig Tarrhi<br># Society of the<br># Society of the<br># So                                                                                                    | en Bits Tarihi<br>0.706/pn18<br>0.606/2018<br>0.604/2018<br>16/02/2018<br>26/02/2018                                                                                                    | Goreve Babiama Tarke<br>Berlestoris<br>United States<br>Birthatolis<br>17/0/2018<br>38/120017                                                                                                    | Eduzerine Duttorri<br>tan Suriasi (Gun) ( Kesmies<br>1 Kesmes<br>2 Kesmes<br>2 Kesmes<br>2 Kesmes<br>2 Kesmes                                                                                                    | U TIKIANIR. | Tatti Guyo  | Ayt. synas       | . Bac; evrak         | Goreve Bagi<br>8506:2018<br>106:2018<br>89:042/018<br>20:02/2018<br>92:01/2018                                                                                                    | Belga filo<br>Garias<br>94554<br>94554<br>94554<br>94554                                                                                                    |   |
| ef Tara (AADROLLI PERSONEL C<br>§ Tanhi (STAN2016 ) (<br>11 as. Trn (STAN2016 ) (<br>11 as. Trn (STAN201997 ) (<br>11 as. Trn (STAN201997 ) (<br>11 as.                                                                                                    | *Isme Ayrilg Tambi<br>*Isme Ayrilg Tambi<br>056052018<br>025062018<br>025062018<br>025062018<br>025062018<br>02611/0217<br>0611/0217                                                                                                    | an Bits Tarin<br>07/06/2018<br>06/06/2018<br>06/06/2018<br>06/06/2018<br>26/02/2018<br>26/02/2018<br>26/02/2018                                                                                                    | Goreve Bagiama Tarke<br>Berleszoris<br>Deroszoris<br>Bizriszkoris<br>127/02/2018<br>2014/20017                                                                                                    | kan Suresi (Gün) (Kesines<br>1 Kesinesi<br>1 Kesinesi<br>2 Kesinesi<br>2 Kesinesi<br>5 Kesinesi<br>5 Kesinesi                                                                                                    | u tikianir. | Tatti Güng: | Ayt. svrak :     | . Bat: evrak         | Görevs Bag<br>485657018<br>13.00.2018<br>1990-2018<br>20.00.2018<br>0201/2016<br>16/11/2017<br>16/01/2017                                                                                                    | 60156 110<br>04/04<br>04/54<br>04/54<br>04/54<br>04/54<br>04/54<br>04/54                                                                                                    |   |
| et Turu (NADIROLLI PERSORE) (<br>\$ Tanki (STO)/2015 (<br>1045. Try (S107/1992) (<br>1045. Try (S107/1992) (<br>1045. Try (S107/1992) (<br>1047. Tory (S107/1992) (<br>1047. Tory (S107/199                                                                                                    | *ans Avrille Sütun<br>*ans Avrille Tarmi<br>Associations<br>Disologitations<br>Disologitations<br>Dis                                                                                                    | 4m Bes Tanhi<br>0706/2018<br>000/2018<br>000/2018<br>000/2018<br>10/02018<br>10/02018<br>10/02017<br>10/02017                                                                                                    | Goreve Bajiama Tarte<br>Berles 7018<br>000550018<br>12763-2018<br>12702-2019<br>30112017<br>127052017<br>11/11/2017<br>12052017                                                                                                    | Item Surress (GUn) Kesimee<br>Rom Surress (GUn) Kesimee<br>Romp<br>Skesimeet<br>Skesimeet<br>Skesimeet<br>Skesimeet<br>Skesimeet<br>Skesimeet                                                                                                    | U TIKIANIR. | Tatti Günü  | Ayr. evrait      | . Bat: evrak         | Goreva Bag<br>880657018<br>13.052018<br>20.022018<br>0201/2018<br>16/11/2017<br>18/08/2017                                                                                                    | Bergs the<br>Garless<br>Wathout<br>Gatoca<br>Gatoca<br>Gatoca<br>Gatoca<br>Gatoca<br>Gatoca<br>Gatoca                                                                                                    |   |
| et Turu (NADROLLI PERBOREL )<br>§ Tanki (S10)/2016 (<br>mir Yet. 1<br>1<br>1<br>1<br>1<br>1<br>1<br>1<br>1<br>1<br>1<br>1<br>1<br>1                                                                                                    | *ane Ayrila Sütun<br>*ane Ayrila Tarmi<br>2050-2018<br>02002/018<br>02102/018<br>02102/018<br>02102/018<br>02102/018<br>02102/018<br>02102/018                                                                                                    | an Bits Tanin     arrosynta     oporconta     busia-porta     busia-porta     rosoporta     rosoporta     rosoporta     rosoporta     rosoporta     rosoporta     rosoporta     rosoporta     rosoporta     rosoporta                                                                                                    | Goreve Başlama Tarih<br>Berlestoris<br>Unidoceris<br>B2/84/2018<br>17/02/2019<br>301/2/2017<br>11/11/0017<br>12/06/2017<br>18/05/2017                                                                                                    | ton Surresi (GOn) (Resinces<br>1 Kesinces)<br>2 Kesincesi<br>2 Kesincesi<br>3 Kesincesi<br>3 Kesincesi<br>3                                                                                                    | U TIKIANIR. | Tati Guno   | Ayt. dvmaik :    | . Bac evrair         | Goreve Bag<br>08:06:2018<br>11:00:2018<br>08:04:2018<br>08:01:2016<br>16:11:2017<br>15:08:2017<br>10:06:2017<br>10:06:2017                                                                                                    | Berge tio<br>Gariya<br>Galiya<br>Galiy<br>Galiya<br>Galiya<br>Galiya<br>Galiy<br>Coliy<br>Galiya<br>Galiy<br>Galiy<br>Gal                    |   |
| Image: International And Product Personnel (International International Internatioa Internatioa Internationa International International Internatio                                                                                                    | * Isme Ayrlig Tarrhi<br>7 Isme Ayrlig Tarrhi<br>2050/2018<br>0201/2018<br>0201/2018<br>0201/2018<br>0201/2018<br>0201/2017<br>15/02/2018                                                                                                    | 201 SEÇIIII S<br>201 SEÇIIII S<br>201 SEÇIII<br>201 SEQUE<br>201 SEQUE<br>201 SEQ | Goreve Başlama Tarih<br>Barlastoris<br>060560118<br>17/02/2018<br>38/15/2018<br>17/02/2019<br>38/12/2019<br>11/11/2017<br>12/02/2019<br>39/04/2017<br>18/05/2017<br>29/04/2016                                                                                                    | Excerner<br>tan Suriesi (Gun) ( Kesmes<br>3 Keswegs<br>2 Keswegs<br>2 Keswegs<br>2 Keswegs<br>2 Keswegs<br>3 Keswegs<br>3 Kesw                                                                                                    | U TIKIANIR. | Tattr Gorya | Ayt. genalit :   | . Bas; evrait        | Gereve Bag<br>05:05:2018<br>11:05:2018<br>11:05:2018<br>10:05:2018<br>10:05:2018<br>10:05:2017<br>10:05:2017<br>12:06:2017<br>12:06:2017<br>27:15:2016                                                                                                    | Beiga tio<br>Gatesa<br>Gatesa<br>Gatesa<br>Gatesa<br>Gatesa<br>Gatesa<br>Gatesa<br>Gatesa<br>Gatesa<br>Gatesa<br>Gatesa                                                                                                    |   |
| ef Turu (AADHOLLI PERSONEL) (<br>\$ Tanhi (0303/2030 (<br>1030/2030 (<br>1145. Trn (0307/1492 (<br>11525) (<br>11527) (<br>11527) (<br>11527 (<br>11527) (<br>11527) (<br>11527 (<br>1157 (<br>1157 ( | * Isme Ayrilg Tambi<br>* Isme Ayrilg Tambi<br>250657018<br>050657018<br>050657018<br>05062018<br>0502018<br>0502018<br>0502018<br>0502018<br>0502017<br>15052017<br>15052017<br>15052017<br>15052017                                                                                                    | 4m Bits 7 anim<br>0.756/pm18<br>0.0552018<br>0.0552018<br>0.0552018<br>0.0552017<br>1.55552017<br>2.0452018<br>2.0452018<br>2.0452018<br>2.0452018                                                                                                    | Goreve Bagiama Tanki<br>Berlis 2015<br>09/05/2015<br>09/05/2015<br>09/05/2015<br>10/12/2017<br>10/12/2017<br>10/12/2017<br>10/12/2017<br>10/12/2017<br>20/02/2016                                                                                                    | kan Suresi (GGn) (Resines<br>Rong<br>1 Kesanega<br>2 Kesanega<br>2 Kesanega<br>2 Kesanega<br>2 Kesanega<br>2 Kesanega<br>2 Kesanega<br>2 Kesanega<br>2 Kesanega<br>2 Kesanega<br>2 Kesanega<br>2 Kesanega                                                                                                    | u tikianir. | Tatli Güno  | Ayr. svrak :     | . Bat: evrak         | Goreve Bag<br>48.065.2018<br>11.05.2018<br>30.062.2018<br>16.11.2017<br>16.052.2016<br>16.11.2017<br>12.068.2017<br>12.062.2017<br>27.12.2016<br>29.002.2016                                                                                                    | Berge tio<br>04/04<br>94/04<br>94/04<br>94/04<br>94/04<br>94/04<br>94/04<br>94/04<br>94/04<br>94/04<br>94/04<br>94/04<br>94/04<br>94/04<br>94/04<br>94/04<br>94/04<br>94/04                                                                                                    |   |
| eter Turu (NADROLLI PERSONEL) (           ş Tanın (NADROLLI PERSONEL) (           ş Tanın (NADROLLI PERSONEL) (           nır Yet.           İstanın (NADROLLI PERSONEL) (           nır Yet.           İstanın (NADROLLI PERSONEL) (           nır Yet.           İstanın (NADROLLI PERSONEL) (           nır Yet.           İstanın (NADROLLI PERSONEL) (           rizor (NIDEROL) (           İstanın (NADROLLI PERSONEL) (           ş Tanın (NADROLLI PERSONEL) (           ş Tanın (           ş Tanın (           ş Tanın (           ş Tanın (           ş Tanın (           ş Tanın (                                                                                                    | Coptant Isi<br>Coptant Isi<br>Coptan                                                                                                    | ten Bes Tarini<br>07/96/2018<br>00/96/2018<br>00/94/2018<br>16/02/2018<br>28/12/2018<br>19/12/2017<br>11/95/2017<br>28/04/2019<br>29/12/2018<br>28/04/2019<br>29/12/2018                                                                                                    | Goreve Bajiama Tante<br>Biologica<br>Biologica<br>Biolo | Item Surress (GOn) Kesimes<br>Rom Surress (GOn) Kesimes<br>Roms<br>Skesimest<br>Skesimest<br>Skesi                                                                                                    | U TIKIANIR. | Tath Gung   | Ayr. svrak :     | . Bat: evrak         | Goreva Bag<br>8506/7018<br>13.002018<br>09932018<br>20022018<br>16/11/2017<br>16/05/2018<br>16/11/2017<br>100602017<br>27/12/2016<br>23/06/2017<br>23/06/2016                                                                                                    | Berga Tio<br>04554<br>04554<br>04554<br>04554<br>04554<br>04554<br>04554<br>04554<br>04554<br>04554<br>04554<br>04554                                                                                                    |   |
| et Turu (NADROLLI PERSONE) (<br>§ Tané) (SIGN/2016) (<br>nir Yet. (<br>1<br>1<br>1<br>1<br>1<br>1<br>1<br>1<br>1<br>1<br>1<br>1<br>1                                                                                                    | 2art Vil Izz<br>Koplani Izi<br>Viline Ayrilg Tarthi<br>205062018<br>02002018<br>02002018<br>02102017<br>15/022018<br>021/2017<br>15/022018<br>15/022018<br>15/022018<br>15/022018<br>15/022018<br>15/022018<br>15/022016<br>020012016                                                                                                    | Constant of the second second se                                                                                                    | Goreve Başlama Tarre<br>Berleszoris<br>Unitazolis<br>17/02/2018<br>28/14/2018<br>17/02/2018<br>28/14/2018<br>17/02/2018<br>28/14/2017<br>11/11/2017<br>18/05/2017<br>11/05/2016<br>11/05/2016<br>11/05/2016                                                                                                    | Excerne Duron (Resines<br>1 Gan Surfest (GGn) (Resines<br>1 Kessnept)<br>2 Kessnept<br>2 Kessnept<br>2 Kessnept<br>2 Kessnept<br>2 Kessnept<br>12 Kessnept<br>12 Kessnept<br>12 Kessnept<br>12 Kessnept<br>12 Kessnept<br>12 Kessnept<br>13 Kessnept<br>13 Kessnept<br>13 Kessnept<br>13 Kessnept<br>13 Kessnept<br>13 Kessnept<br>13 Kessnept<br>13 Kessnept<br>13 Kessnept                                                                                                    | u tikianir. | Tati Gung   | Ayr. evnak :     | . Bac evrak          | Gorevs Bag<br>38.06.7118<br>11.05.2978<br>30.05.2978<br>30.05.2978<br>16.11.2017<br>15.06.2017<br>12.06.2017<br>27.15.2016<br>27.15.2016<br>23.06.2017<br>23.06.2017<br>23.06.2016<br>23.06.2016<br>23.06.2016<br>23.06.2016<br>23.06.2016<br>23.06.2016<br>23.06.2016<br>23.06.2016<br>23.06.2016<br>23.06.2016<br>23.06.2016<br>23.06.2016<br>23.06.2016<br>23.06.2016<br>23.06.2016<br>23.06.2016<br>23.06.2016<br>23.06.2017<br>23.06.2017<br>25.06.2017<br>25.06.2017<br>25.06.   | Berge tio<br>Garina<br>4010-4<br>0450-4<br>0450-4<br>0450-4<br>0450-4<br>0450-4<br>0450-4<br>0450-4<br>0450-4<br>0450-4<br>0450-4<br>0450-4<br>0450-4<br>0450-4                                                                                                    |   |
| ee Turu NADIROLLI PERSOREI, C<br>§ Tanki USIO/2016 C<br>mir Yet [ 1<br>1<br>1<br>1<br>1<br>1<br>1<br>1<br>1<br>1<br>1<br>1<br>1<br>1                                                                                                    | * Isme Ayrilg Tarrhi<br>* Isme Ayrilg Tarrhi<br>* Socio-2018<br>000-2018<br>000-2018<br>000-2018<br>02012018<br>02012018<br>02012018<br>02012018<br>02012018<br>15/022018<br>15/022018<br>15/022018<br>15/022018<br>15/022018<br>15/022018<br>15/022018<br>15/022018                                                                                                    | tm Bits 7am<br>arrosporta<br>objectora<br>bidda2orta<br>bidda2orta<br>bidda2orta<br>2arrosporta<br>10/11/2017<br>15/05/2017<br>2arbo2017<br>2arbo2016<br>15/05/2016<br>15/05/2016<br>15/05/2016<br>15/05/2016<br>15/05/2016<br>15/05/2016<br>15/05/2016                                                                                                    | Gorevo Başlama Tarihi<br>Biskisizoris<br>000050018<br>127002019<br>3001202019<br>3001202017<br>11/11/0017<br>1200502017<br>1200502017<br>200502016<br>20062016<br>11/002016<br>11/002016                                                                                                    | kan Suriesi (Gun) (Resimes<br>a Gang<br>3 Kesanega<br>2 Kesanega<br>2 Kesanega<br>2 Kesanega<br>2 Kesanega<br>3 Kesanega<br>3 Kesanega<br>5 Kesanega<br>5 Kesanega<br>3 Kesanega<br>5 Kesanega                                                                                                    | U TIKIANIR. | Tatti Günya | Ayr. svrak :     | . Bas: evrak         | Gereve Bag.<br>0566-2018<br>11.00-2018<br>069-02-018<br>2006-2017<br>169-12-018<br>169-12-018<br>169-12-018<br>169-12-018<br>169-12-018<br>169-02-018<br>12.006-2017<br>27.19-02-018<br>23.006-2016<br>17.002-2016<br>17.002-2016<br>17.                           | Belge No<br>Balles<br>Nation<br>Nation<br>Oddorf<br>Oddorf<br>Oddorf<br>Nation<br>Oddorf<br>Oddorf                                                         |   |
| et Turu MADROLLI PERSONEL (<br>§ Tanki USIO 2016<br>mir Yet.<br>1<br>1<br>1<br>1<br>1<br>1<br>1<br>1<br>1<br>1<br>1<br>1<br>1                                                                                                    | *Lene Ayrille Sütun<br>*Lene Ayrille Tarmi<br>050057018<br>050052018<br>050052018<br>050052018<br>050052018<br>05012018<br>05112017<br>150052017<br>150052017<br>150052016<br>05052216<br>28012016<br>28012016<br>05052216                                                                                                    | Grospins     Seçillir s     an Bes 7 anni     Crospins     Concorns     Dissignit     Dissignit                                                                                                    | Goreve Bagiama Tanki<br>Berleszoris<br>06/05/2018<br>87/64/2018<br>17/02/2018<br>20/4/2017<br>11/11/2017<br>15/05/2018<br>20/4/2018<br>11/05/2016<br>11/05/2016<br>11/05/2016<br>31/12/2016                                                                                                    | kan Surress (GGn) (Rosinies<br>Roma<br>1 Kossongs)<br>2 Kossings<br>2 Kossings<br>2 Kossings<br>2 Kossings<br>3 Kossings<br>3 Koss                                                                                                    | U TIKIANIR. | Tatli Günç  | Ayr. svrak :     | . Bat; evrak         | Goreve Bag<br>05052018<br>11.052018<br>09.522018<br>00.02016<br>15.11.0017<br>15.052017<br>12.052017<br>27.720016<br>29.0522016<br>14.01.0016<br>29.0522016<br>14.01.0016<br>14.01.0016<br>14. | Berge the<br>GANGA<br>94504<br>94504<br>94504<br>94504<br>94504<br>94564<br>94564<br>94564<br>94564<br>94564<br>94564<br>94564<br>94564<br>94564<br>94564                                                                                                    |   |
| Anne Address Handress (         Tanel (1010)/2016         Tanel (1010)/2016         Tanel (1010)/2016         Tanel (1010)/2016         Tanel (1010)/2017         Tane (1010)         Tane (1010)                                                                                                    | Control of the second second s                                                                                                    | ten Bes Tarrel<br>07/06/2018<br>08/06/2018<br>08/06/2018<br>08/06/2018<br>19/06/2018<br>19/06/2018<br>19/06/2018<br>19/06/2018<br>19/06/2018<br>19/06/2018<br>19/06/2018<br>19/06/2018<br>19/06/2018<br>19/06/2018                                                                                                    | Goreve Başlama Tarte<br>Bistlanzoris<br>obroszons<br>Uzraudons<br>17/02/2017<br>10/03/01<br>2015/2017<br>10/03/01<br>2015/2017<br>10/03/01<br>2016/2016<br>21/06/2016<br>11/05/2016<br>31/12/2016<br>31/12/2016<br>31/12/2016<br>31/12/2016                                                                                                    | Item Surress (GGn) Kesimies<br>Romanness (GGn) Kesimies<br>Roma<br>2 Kesimies<br>2 Kesimies<br>2 Kesimies<br>2 Kesimies<br>2 Kesimies<br>3 Kesimies<br>3 Kes                                                                                                    | U TIKIANIR. | Tath Gung   | Ayt. syrak :     | . Bat: evrak         | Gorevs Bag<br>880657018<br>11.002018<br>09942018<br>20022018<br>16/11/2017<br>10662017<br>10662017<br>27/12/2016<br>23/062016<br>17/20/2016<br>14/10014<br>28/062015                                                                                                    | Berge Tio<br>04564<br>04564<br>04564<br>04564<br>04564<br>04564<br>04564<br>04564<br>04564<br>04564<br>04564<br>04564<br>04564<br>04564<br>04564<br>04564                                                                                                    |   |
| Annie Uston 2016     Stanie Uston 2016     Stanie Uston 2016     Stanie Uston 2016     Stanie Uston 2016     Stanie Uston     Stanie Uston     Stanie Uston     Stanie Uston     Stanie     Stanie     Stani                                                                                                    | * kine Ayrilg Tarthi<br>Sociati ki<br>* kine Ayrilg Tarthi<br>Sociati ki<br>Debic 2018<br>Debic 2018                                                                                                    | Constant of the second second se                                                                                                    | Goreve Babiama Tarrie<br>Biologicarie<br>United States<br>United States<br>United St                                                                                                    | Excenter<br>Determine<br>Ban Sonesi (GGIn) (Resmete<br>3 Kesswegs)<br>3 Kesswegs)<br>3 Kesswe | u tikianir. | Tatt Goya   | Ayt. symalk :    | . Bas; evrak         | Gereve Bag<br>05:05:2018<br>11:05:2018<br>11:05:2018<br>10:05:2018<br>10:05:2017<br>10:05:2017<br>10:05:2017<br>10:05:2017<br>10:05:2017<br>10:05:2018<br>20:00:2018<br>10:00:2018<br>10:00:   | Berge tio<br>Gariya<br>44004<br>44004<br>44000000 |   |

UNAP TRESPESIZING 101110 Day Glean / Goon Egal Gener Crtak(X) ··· 2 4 4 10 0 8 615 is Linnen dow 10 O- Inches personal 2 BoleV terrar (C) This we 5 Golav Van a gantal XV DESCRIPTION. All Samely 2, Gören Yürsi Margaret . Calverial metal C 20004 1844 CAlifornia Oman 3.000W Actoranti Garmen E vir all Despensi Ewasciemitaria I Parcowar Thill and Colling Devision His - 3100 100 HERBERTS TATION MALINCOM CORN VII Intel HILLI Ousylayscakia -A -----Multimetti Vet. Tada Al Footum hain Mam, B##, Tcb OTI22/1602 Sabton Inn Ayrima Muzekkerest × Fisiki Olarak Göndentecektir EG# 10/0 Street Aurolan Listers Sellie 165 14 Emil events John we Hall shines and the **BENAVIOTE** Dividita ..... TO THE R. LOW, Married 102-22-210 POSSIVY BALLS Extinuit \* Compte # PERCEASE Cristy Little II California Actili High Littleni (DC) Igil Extric Linteri 5 7518 525 attavn TERRITORI AROUT IL WALKARD 34(020) 1010200 VIGER Kap YELDON -5depert \$4554 MAZERET LINKZAROREN FORUNDE. finition 0.000 1220 2200 1 10110-120 Taxabase and \$4554 10 11,198 (22) 10122010 27712200(0 0458# CONTRACTOR \$4000 Gelen pencereden ilgili şablon seçilir, onay CONTRACTOR (CONTRACTOR) deliver DD 16 100 00 00 H 0101 - August and a second listesi düzenlenir ve kaydetme işlemi yapılır. 100100115 HE DOCEDHE KOIN 0001000046 000000 IN ADDRESS OF THE OWNER. phonents \$4004 NULK ON Diversitied. 15-00/2215 14584 10.4 CHANNEL MERINE 100-000-000 A and an and a state of the second 111-----Drug Comp I Deliga: Demon I atta) (Sector and Britishee) [] [Remon COUNCIL A XoC to pr

LT UND CHRISTERIZM 111.25 Ibn Gelen / Gdon Egral Gener Ort #(3) NO04#3 0 # 12 19 0 . 0. \* Ha Landari - More Our many personality -± Distant Bart Har I GODEV HATS Ant Shouth en-tara. IL DOTAY TUNE =antionio Karmanan and A Association ( Statements) DW/AW = Docev Aquatame Giden Evrak Elduteri E Even manageria ( Relations flore and Government Allow, Devention lines - -Hakedis Tartin Williams Carr Vil Imii Him Onaylagocahlar A Heart Byran Hutbury (1999) Epon A **Munhemir Ver** Toolain faai Sabion ion Avritua Muzekkerea ..... Mem. Bag. Trn (011)7(1897 Piziki Olarak Gönderitecektir im tùo Sine Avvia Tame Date Innial 55Hin 34 South 160 IN A REAL PROPERTY AND INCOME. NR.OK CHI Exclusteral \* Cistay(a) 1112-0-020 11 - 17 mourn's mess Age sopilation (Si Real Evening Lintered F NROK DR 0010225410 0.0550 Only Listeni Digenic Evraid Onavia the Local and a State of the second ALC: NOTE HER COM DOUT CONT HERE 105CT 01884 Magal P 1001 (2100) Anna story have III MATCHET 201/24RORET PAUDOCI 12/2012/011: 01554 NUMBER OF STREET HE COLOR SHE 10/10/0015 241 T beindermittent 201203010 04056 11 million Belge düzenle işlemi yapıldıktan sonra evrak III YEAR ON 10 10 10 10 H I 23101112016 048884 1000 onaya sunulur ve onay sonrası işlemler yapılır. 25102011 0.000102010 04000 IT MALE TO A THALE OF UTU .... 11100-2018 \* Hallon-00055.8 TH YOLDS CON 1558.0013 Tirkpermeet ISCODIDCIN MADOA 20012018 66007:2000 P010215 HIRE HIRE 1997-2018 MASSA

Contraction (Contraction)

Dord - Crinici E Billion: O'carrent (

## Oluşabilecek aksaklıklar ve Sorularınız için;

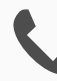

Dahili: 1030

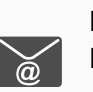

Bilgi İşlem Müdürlüğü